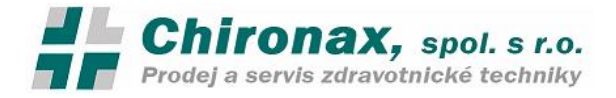

# ONYX B Typ 5.0, 7.0, 8.0 Návod k použití

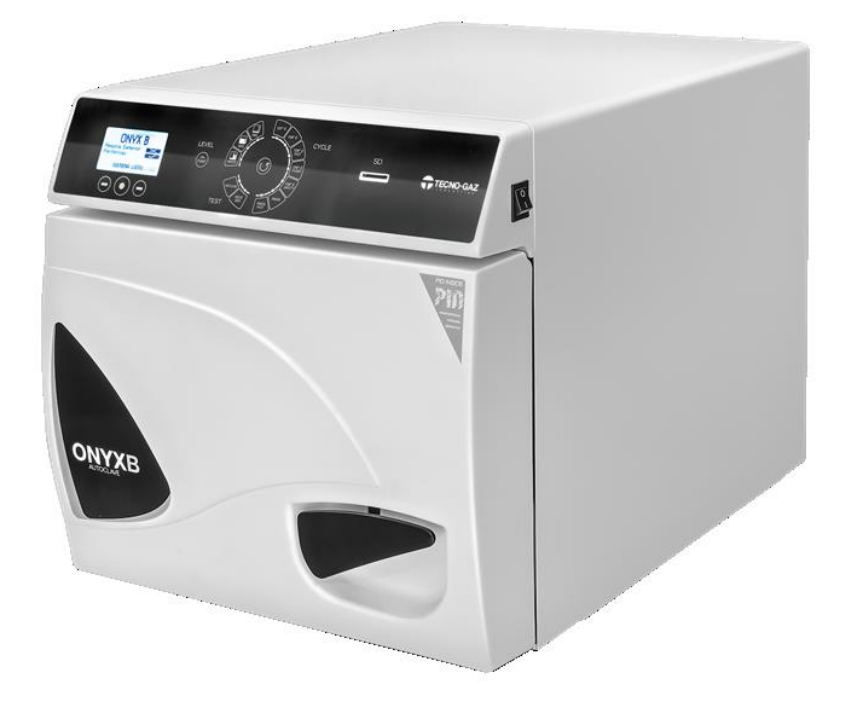

# Výrobce

# TECNO-GAZ S.p.A.

Strada Cavalli N°4 • 43038 • Sala Baganza • Parma • ITALIA Tel. +39 0521 83.80 Fax. +39 0521 83.33.91

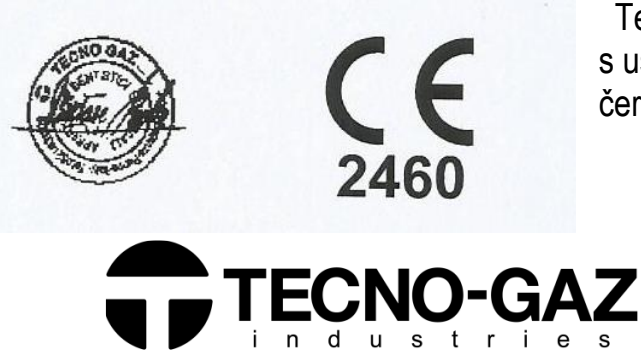

Tento výrobek nese označení CE v souladu s ustanoveními Směrnice Rady 93\42\EEC ze 14. června 1993.

COMPANY WITH QUALITY SYSTEM CERTIFIED BY DNV UNI EN ISO 9001 UNI CEI EN ISO 13485 ==

Návod k obsluze verze 17/001 ze dne 17.12.17. Příští revize návodu na výzvu výrobce

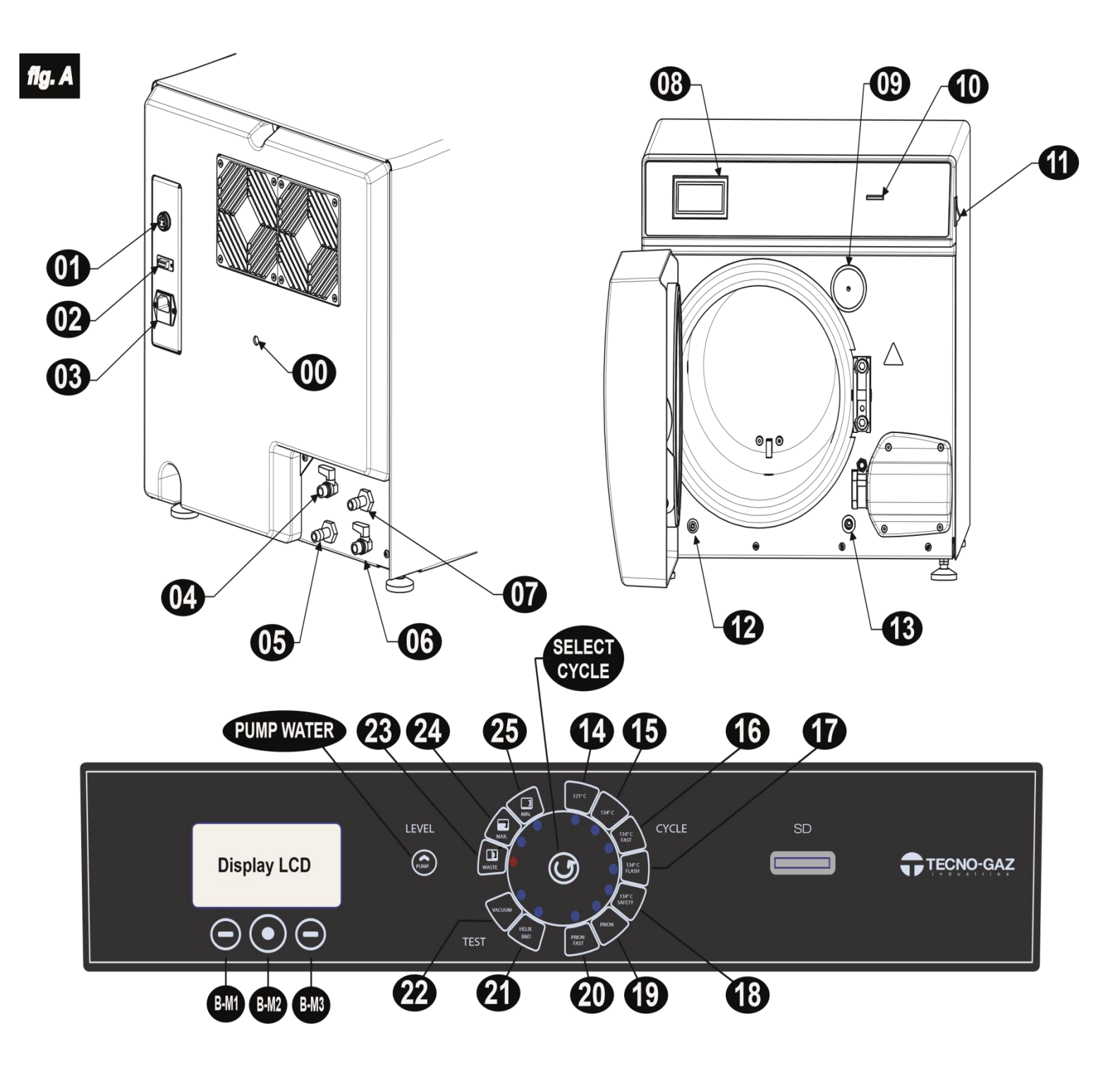

Obr, A

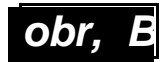

Časy sterilizačních cyklů, Fragmentace u jednotlivých cyklů74mtrvá 25 / 35 minut – dvě / tři fáze vakua

| Cyklus                             | Sterilizační<br>čas<br>T4 (miin) | Čas sušení<br><i>T5 (min)</i><br>22L | Pracovní tlak<br><i>(bar)</i> | Pracovní teplota<br><i>(°C)</i> |                       |
|------------------------------------|----------------------------------|--------------------------------------|-------------------------------|---------------------------------|-----------------------|
| 121°C<br>(balené –<br>nebalené)    | 18                               | 15                                   | 1.04 ÷ 1.30                   | 121 ÷ 125                       | Sterilizač<br>ní      |
| 134°C<br>balené –<br>nebalené)     | 4                                | 15                                   | 2.02 ÷ 2.38                   | 134 ÷ 138                       | programy              |
| 134°C<br>Rychlý                    | 4                                | 10                                   | 2.02 ÷ 2.38                   | 134 ÷ 138                       |                       |
| 134°C<br>Bleskový                  | 4                                | 4                                    | 2.02 ÷ 2.38                   | 134 ÷ 138                       |                       |
| 134°C<br>Bezpečný                  | 4                                | 15                                   | 2.02 ÷ 2.38                   | 134 ÷ 138                       |                       |
| 134°C<br>Prion                     | 20                               | 15                                   | 2.02 ÷ 2.38                   | 134 ÷ 138                       |                       |
| 134°C<br>Prion<br>Rychlý           | 20                               | 10                                   | 2.02 ÷ 2.38                   | 134 ÷ 138                       |                       |
| 134°C<br>Helix /<br>Bowie&Di<br>ck | 3.5                              | 15                                   | 2.02 ÷ 2.38                   | 134 ÷ 138                       | Testovací<br>programy |
| Vacuum                             | -                                | -                                    | -0.9                          | -                               |                       |

# OBSAH

- 1. ÚVOD
- 2. POUŽITÍ A VYUŽITÍ AUTOKLÁVU

## 3. BEZPEČNOST

- 3.1 BEZPEČNOSTNÍ ZNAČKY
- 3.2 BEZPEČNOSTNÍ ZAŘÍZENÍ
- 3.3 BEZPEČNOSTNÍ POKYNY
- 3.4 LIKVIDACE
- 4. TECHNICKÉ ÚDAJE
- 5. VÝSTUPY A SEZNAMY INDIKÁTORŮ
- 6. VYBALOVÁNÍ
- 7. PŘÍSLUŠENSTVÍ
- 8. INSTALACE
- 9. PROGRAMOVACÍ DISPLEJ

## 10. ΡΟΚΥΝΥ Κ ΡΟυŽΙΤΙ

- 10.1 ZAPNUTÍ AUTOKLÁVU A SROVNÁNÍ TLAKU
- 10.2 PLNĚNI NÁDRŽE ČISTÉ VODY
- 10.3 VLASTNOSTI VODY,KTERÁ MÁ BÝT POUŽITA
- 10.4 VKLÁDÁNÍ MATERIÁLU DO AUTOKLÁVU
- 10.5 ZAHÁJENÍ STERILIZAČNÍHO CYKLU
- 10.6 KONEC STERILIZAČNÍHO CYKLU
- 10.7 VYNDAVÁNÍ VYSTERILIZOVANÝCH MATERIÁLŮ
- 10.8 VYPOUŠTĚNÍ POUŽITÉ VODY
- 10.9 PŘERUŠENÍ STERILIZAČNÍHO CYKLU

## 11. STERILIZAČNÍ CYKLY

- 11.1 POPIS CYKLŮ
- 11.2 SCHÉMA CYKLU
- 11.3 ČTENÍ ZPRÁVY CYKLU

## 12. PROGRAMOVÁ VIZUALIZACE CYKLŮ

## 13. OSMOSI SYSTEM INSTALACE

- 13.1 CHEMICKÉ INDIKÁTORY
- 13.2 BIOLOGICKÉ INDIKÁTORY
- 13.3 BOWIE & DICK TEST
- 13.4 HELIX TEST
- 13.5 VACUUM TEST
- 14. ÚDRŽBA

## 15. ZPRÁVY O CHYBÁCH

## 16. ŘEŠENÍ PROVOZNÍCH PROBLÉMŮ

- 16.1 MATERIÁL JE MOKRÝ
- 16.2 KOMORA AUTOKLÁVU ZBĚLÁ
- 16.3 KOMORA AUTOKLÁVU MÁ ZELENÉ SKVRNY
- 16.4 STERILIZAČNÍ CYKLUS JE PŘERUŠEN
- 16.5 CHYBA KONTROLNÍHO TESTU AUTOKLÁVU
- 16.6 SKVRNY NA NÁSTROJÍCH

#### 17. POSTUP PRO SERVIS A ASISTENCI

# úvod

Vážený zákazníku,

Děkujeme, že jste si vybral náš autokláv. Výrobě je věnována maximální pozornost, aby přístroj spolu se servisem plně odpovídal Vašemu očekávání.

Před použitím přístroje si přečtěte pozorně tento návod, a řiďte se jeho pokyny. Prodejce zajistí odborné zaškolení pro všechny pracovníky, kteří budou přístroj obsluhovat

<u>STERILIZACE</u> osvojení standardních i specifických metod a postupů.

<u>DISINFEKCE</u> povinná fáze pro zajištění bezpečnosti obsluhy, pomocí namočení do desinfekčních kapalin.

<u>ČIŠTĚNÍ</u> nejdůležitější fáze, která zajistí odstranění všech biologických a chemických látek z nástrojů a předmětů, které budete sterilizovat. Nejběžnějšími přístroji na čištění jsou ultrazvukové čističky. x

<u>SUŠENÍ</u> základní fáze, která předchází korozi nástrojů.

<u>BALENÍ A DOKUMENTACE.</u> uchování nástrojů v uzavřené sterilní folii, která zaručí dlouhou expiraci sterilizovaných nástrojů.xx

<u>STERILIIZACE</u> poslední fáze pro sterilizaci horkou párou

× Společnost TECNO – GAZ nabízí pro potřeby čištění a sušení přístroj MULTISTERIL ×× Společnost TECNO – GAZ nabízí pro balení a dokumentaci komplexní postup včetně přístrojů, testů a protokolů.

#### Autokláv je klíčovým prvkem v procesu sterilizace.

Připomínáme Vám, že selhání kterékoli fáze sterilizace znehodnotí konečný výsledek.

Pro instalaci, servis a pravidelnou údržbu využívejte výhradně autorizovaný servis, který používá postupy a materiál dodávaný a schválený výrobcem. Pro svou činnost má plně k dispozici technickou podporu od výrobce.

Autokláv lze použít pro tři typy náplní stanovené normou EN 13060.2009

Onyx 5.0 / Onyx 8.0

| <u>Kovové a pevné materiály</u><br>Nástroje bez dutina a překážek<br>bránících průniku páry                                                                  | max 5kg. / max 8kg   |
|----------------------------------------------------------------------------------------------------|----------------------|
| <u>Porézní materiály</u><br>Jednoduché nebo kompozitní materiály,<br>které mohou absorbovat tekutinu.<br>roušky, gázy,obvazy,oblečení                        | max 1,5kg / max 2kg. |
| <u>Duté nástroje</u><br>Nástroje nebo zařízení s dutinou,<br>překážkou.Tyto jsou rozděleny do dvou<br>typů, klasifikovaných podle délky a<br>průměru dutiny. | mov Elen (mov Olen   |
| Například :<br><b>TYPE B:</b> kanyly, tkumavky, zařízení<br>s velkým průměrem<br><b>TYPE A:</b> turbínky, nástroje s malými nebo<br>slepými otvory           | max 5kg. / max 8kg   |

\*Pro evropské země "

Zatížení se mění podle typu sterilizačního cyklu.

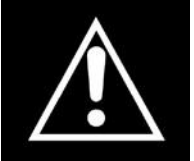

Autokláv lze použít pouze pro sterilizaci nástrojů a materiálu, které jsou určeny pro sterilizaci horkou párou.

Vždy se přesvěčte , že prostředky, které chcete sterilizovat můze být vystaveno zvolenému programu ( teplot, tlak)

# Bezpečnost

## 3.1 Bezpečnostní značky

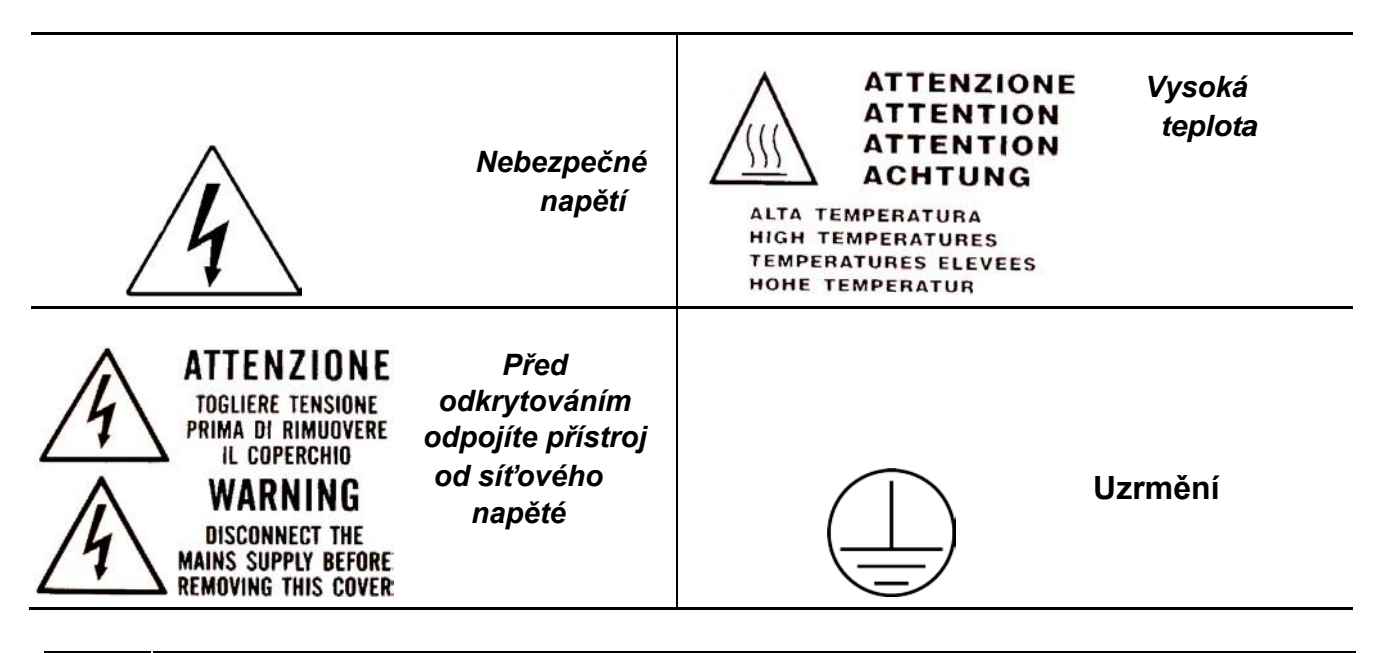

## 3.2 Bezpečnostní prvky

Vestavěné bezpečnostné prvky. :

- -) pojistný ventily 2.4 bar 0/+10%
- -) elektromagnetický ventil dveří bránící otevření v průbšhu cyklu.
- -) teplotní čidla

#### 3.3 Bezpečnostní pokyny

- Přístroj je vyroben v souladu s právními předpisy a technickými normami. Výrobce nenese odpovědnost za škody způsobené neodbornou obsluhou. Instalace, servis a technické zásahy může provádět pouze autoriuovaný zástupce.
- Přístroj nesmí být instalovám ve výbušném a hořlavém prostředí
- Autokláv by měl být instalovaný ve speciálně větrané místnosti.

#### 3.4 Likvidace

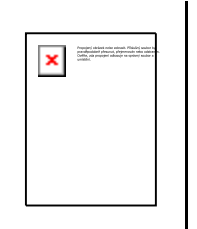

Tento produkt musí být likvidován dle direktivy 2002/96/EC, a Electronic Equipment (WEEE) Evropekého parlamentu. V souladu se zákony, platnými v zemi použití. Výrobce neodpovídá za likvidaci odpadu prováděnou v rozporu s platnými zákony.

# **TECHNICKÁ DATA**

| Teplota                               | +5°C ÷ +40°C                   |
|---------------------------------------|--------------------------------|
| Maximální nadmořská výška             | 2.000 m                        |
| Maximální relativní vlhkost při 30°C  | 80%                            |
| Maximální relativní vlhkost při 40°C  | 50%                            |
| Rozměr\ (D x H x V) mm                | 474 x 497 x 720                |
| Prostor obsazený otevřenými<br>dveřmi | 495 mm                         |
| Váha provozní                         | 64kg.                          |
| Váha maximální                        | 74kg.                          |
| Zatížení na podložku                  | 2058 N/m <sup>2</sup>          |
| Hluk                                  | < 70 db A                      |
| Napětí                                | 230 V a.c. +/-10 % jednofázové |
| Maximální výkon                       | 2 kW                           |
| Frekvence                             | 50 / 60 Hz                     |
| Síťový kabel                          | 2 + 1 x 1mm <sup>2</sup>       |
| Pojistky                              | 5x20 10A                       |
| Tepelná náročnost                     | 3.6 E <sup>6</sup> J / hod     |
| MAX pracovné tlak                     | 2.4 bar (relative)             |
| MAX podtlak                           | - 0.9 bar (relative)           |
| MAX teplota                           | 138 °C                         |
| Material                              | Inox AISI 304                  |
| Komora (mm)                           | Ø 245 x 460                    |
| Obsah                                 | 4,5 I                          |
| Typy použitelných cyklů               | 2                              |
| Material                              | polyethylene                   |
| Obsah                                 | 4,5 I                          |
| Použitelné cykly                      | 2                              |
| Material                              | polyethylene                   |
| MAX teplota použité vody              | 50°C                           |
| Průměr komory                         | 56 mm                          |
| Filtrovací kapacita                   | 0.3 µm                         |

# VÝSTUPY A OVLÁDACÍ PRVKY

| 00   | Doraz vymezující vzdálenost přéstroje od zdi |
|------|----------------------------------------------|
| 01   | Konektor pro připojení Osmózy                |
| 02   | RS232 seriový port                           |
| 03   | Pojistky                                     |
| 04   | Kohoutek pro vypoštění nádrže s čistou vodou |
| 05   | Přepad použité vody                          |
| 06   | Vypouštění špinavé vody                      |
| 07   | Tap for emptying used water tank             |
| 08   | Display                                      |
| 09   | Bakteriologický filtr                        |
| 10   | SD CARD Slot                                 |
| 11   | Hlavní vypínač                               |
| 12   | Konektor pro vypouštění špinavé vody         |
| 13   | Konektor pro napouštění čísté vody           |
| 14   | 121°C Cyklus                                 |
| 15   | 134°C Cyklus                                 |
| 16   | 134°C Rychlý Cyklus 35 minut komplet         |
| 17   | 134°C Bleskový Cyklus 30 min komplet         |
| 18   | 134°C Bezpečný Cyklus                        |
| 19   | 134°C Prion Cyklus                           |
| 20   | 134°C Prion Rychlý Cyklus                    |
| 21   | Helix / Bowie&Dick Test                      |
| 22   | Vacuum Test                                  |
| 23   | MAX hladina špinavé vody                     |
| 24   | MAX hladina čisté vody                       |
| 25   | MIN hladina čisté vody                       |
| B-M1 | Multifunkční tlačítko 1                      |

|                              | B-M2              | Multifunkční tlačítko 2   |
|------------------------------|-------------------|---------------------------|
| B-M3 Multifunkční tlačítko 3 |                   | Multifunkční tlačítko 3   |
|                              | NAPUŠTĚNÍ<br>VODY | Tlačítko čerpadla na vodu |
|                              | VYBER<br>CYKLUS   | Tlačítko pro výběr cyklů  |

## 06

# Instalace

Autokláv je dodáván v obalu, který brání jeho poškození.

S přístrojem zacházejte opatrně nevystavujte mrazu, nárazům, pádu a nepřevracejte.

Přístroj je vybaven manipulačním popruhem a vždy je nutné manipulovat s přístrojem.

Přístroj je přepravován na dřevěné paletě v krabici s tvrzeného kartonu s vnitřní ochrannou izolací.

Z přepravní bedny vyjměte autokláv pomocí popruhů.

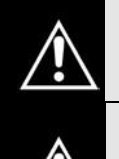

S autoklávem musí manipulovat dvě osoby a jen za použití pásů

Nikdy nezdvihejte autokláv za dolní část dveří ani za ovládací panel. Hrozí poškození plastů a ulomení dveří nebo ovládácí části autoklávu.

Balení obsahuje:

- NÁVOD K OBSLUZE pečlivě si jej pročtěte a uložte na místě, kde je návod přístupný všem pracovníkům
- Prohlášení o shodě.
- Uvedení do provozu spolu se zaškolením obsluhy. Záruční list
- Rychlý průvodce, měl by být umístěn v blízkosti přístroje
- · Certifikát bezpečnostního ventilu

07

# Příslušenství

| Klec na tácy                       |                 |
|------------------------------------|-----------------|
| Autokláv                           | ONYX 5/7        |
| Material                           | Hliník          |
| <b>Rozměry</b><br>(L x H x P) (mm) | 193 x 200 x 420 |
| Obrázek                            | obr.1           |
| Počet kusů                         | 1               |
| Objednací kód                      | 2ZXZA0024       |

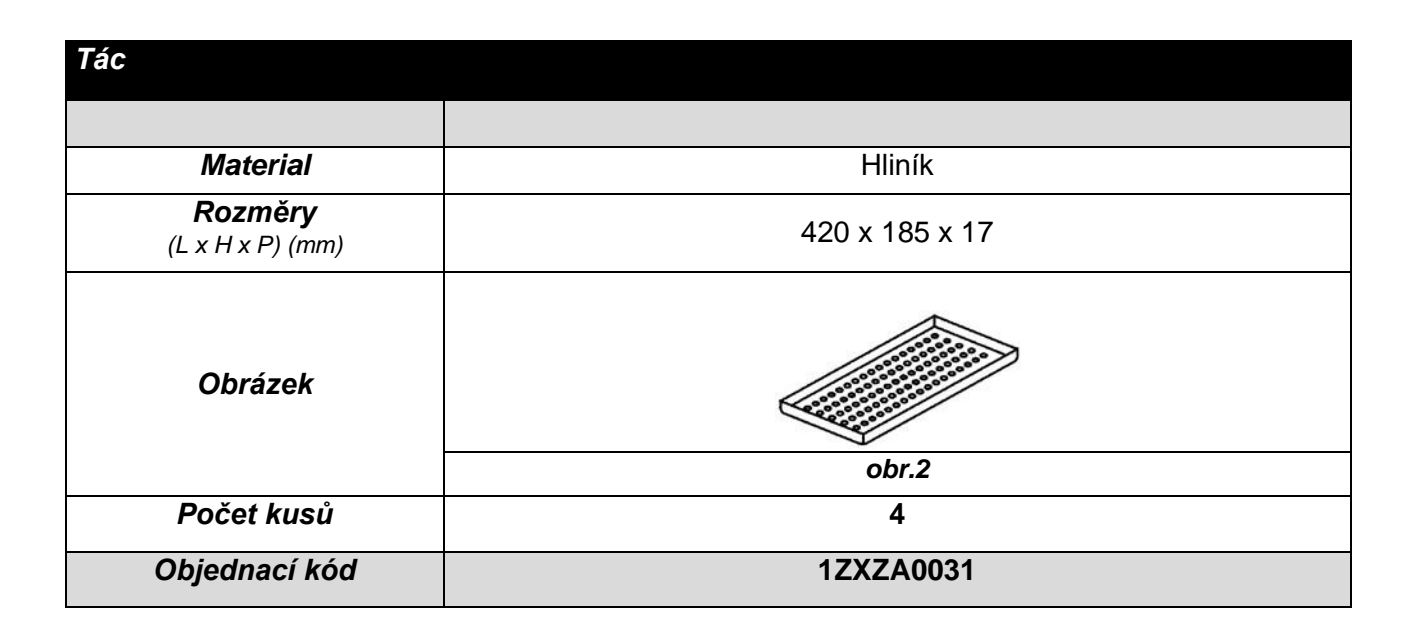

| Klíč na dveře , držák na hori | ké tácy |       |
|-------------------------------|---------|-------|
| Návod strana 15               |         |       |
| Obrázek                       | obr.3   | obr.4 |
| Počet kusů                    |         | 1     |
| Objednací kód                 | DA      | NA008 |

| Čistící houbička                                           |         |  |  |
|------------------------------------------------------------|---------|--|--|
| Pro číštění komory a dosedací plochy těsnění dveří str. 15 |         |  |  |
| Obrázek                                                    | obr.5   |  |  |
| Počet kusů                                                 | 1       |  |  |
| Objednací kód                                              | CPMG004 |  |  |

| Napouštěcí hadička pružná        |                             |  |  |  |
|----------------------------------|-----------------------------|--|--|--|
| Hadička pro napoštění čisté vody |                             |  |  |  |
| Obrázek                          | obr.6                       |  |  |  |
| Počet kusů                       | 1                           |  |  |  |
| Objednací kód                    | DANA099 + DXBA711 + CPRG117 |  |  |  |

| <i>Hadička pevná</i><br>Hadička pro odvod horké pa | áry z přetlakového ventilu | ) |
|----------------------------------------------------|----------------------------|---|
| Obrázek                                            |                            |   |
| Počet kusů                                         | 1                          |   |
| · · · · · · · · · · · · · · · · · · · ·            |                            |   |
| Objednací kód                                      | DANA130                    |   |

| Distanční podložka                                                                        |         |  |  |
|-------------------------------------------------------------------------------------------|---------|--|--|
| Podložka pro vymezení minimální vzdálenosti autoklávu od zdi pro správnou funkci chlazení |         |  |  |
| Obrázek                                                                                   | obr.8   |  |  |
| Počet kusů                                                                                | 1       |  |  |
| Objednací kód                                                                             | CPAP014 |  |  |

| Redukce                                          |        |         |  |
|--------------------------------------------------|--------|---------|--|
| Redukce pro připojení úpra<br>vody – Pura systém | ivny   |         |  |
| Obrázek                                          | obr .9 | STATE   |  |
| Počet kusů                                       |        | 2       |  |
| Objednací kód                                    |        | CPRG096 |  |

| Potrubí pro vypouštění ná1Vypouštění špinavé v2Vypouštění zásobník | i <b>stroje</b><br><sup>/</sup> ody<br>u s čistou vodou |         |  |
|--------------------------------------------------------------------|---------------------------------------------------------|---------|--|
| Obrázek                                                            | obr .10                                                 |         |  |
| Počet kusů                                                         |                                                         | 2       |  |
| Objednací kód                                                      |                                                         | SXBA799 |  |

| Síťový kabel  |         |
|---------------|---------|
|               |         |
|               |         |
|               | 3       |
| Obrázek       | obr.11  |
| Počet kusů    | 1       |
|               |         |
| Objednací kód | CECG006 |

| Paměťová karta                                                 |                                                                                                    |
|----------------------------------------------------------------|----------------------------------------------------------------------------------------------------|
| Pro ukládání protokolu usku<br><i>Karta obsahuje údaje o p</i> | utečněných cyklů. Používejte výhradně originál kartu<br>rovozu přístroje , porveďte zálohu a instalaci v počítači viz odst 12 |
| <u> </u>                                                       |                                                                                                    |
|                                                                |                                                                                                    |
|                                                                |                                                                                                    |
| Obrázek                                                        |                                                                                                    |
| ODIUZER                                                        |                                                                                                    |
|                                                                | obr.12                                                                                                    |
| Počet kusů                                                     | 1                                                                                                    |
| Objednací kód                                                  | CEGS001                                                                                                    |

Rozměry

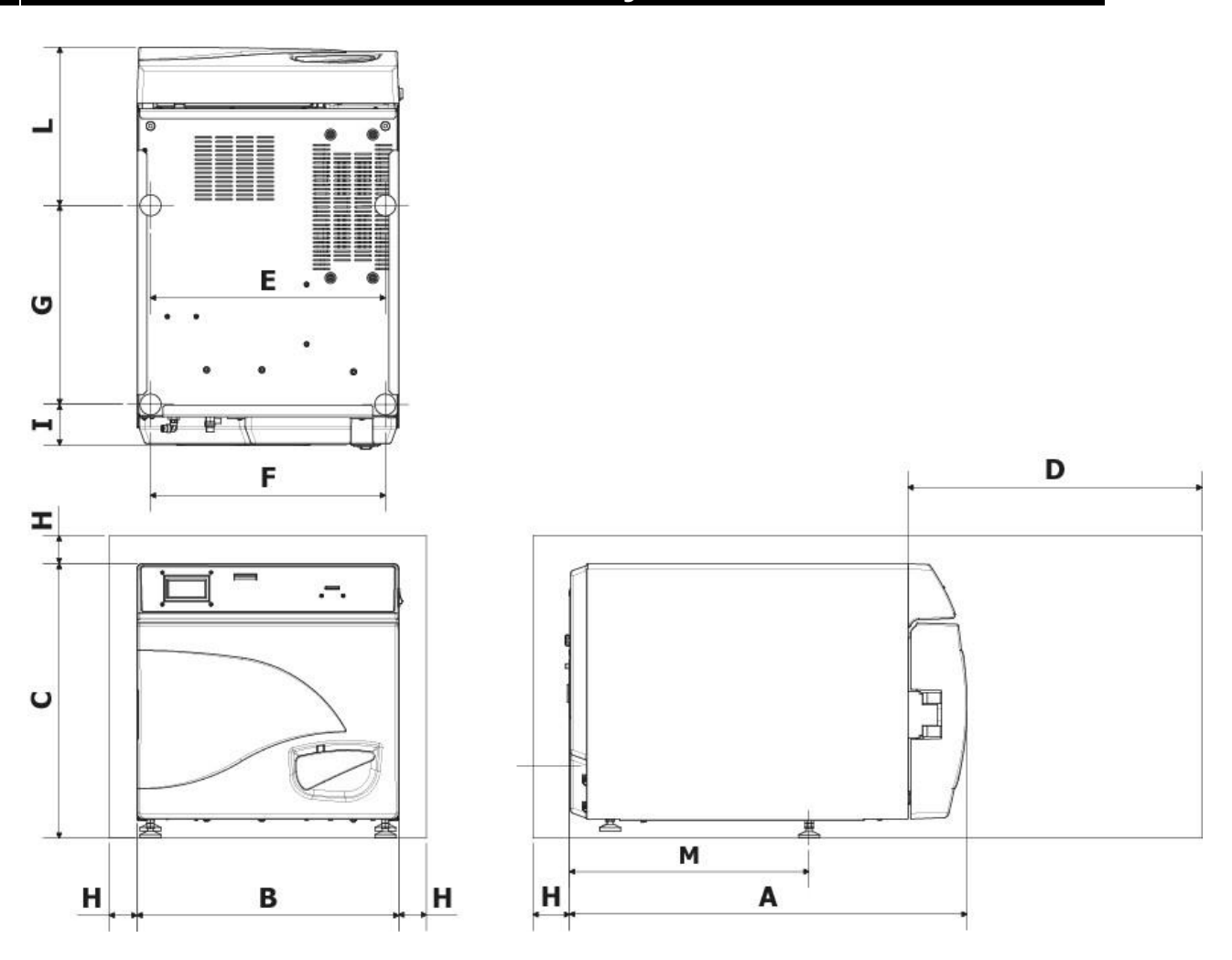

| Α                      | 720 mm     |
|------------------------|------------|
| В                      | 474 mm     |
| С                      | 497 mm     |
| D<br>Otevření<br>dveří | 495 mm     |
| Ξ                      | 425 mm     |
| F                      | 425 mm     |
| G                      | 360 mm     |
| Н                      | min. 50 mm |
|                        | 74 mm      |
| L                      | 286 mm     |
| Μ                      | 434 mm     |
|                        |            |

- 1 Instalujte přístroj na místě vhodném ke sterilizaci.
- 2 Prostory musí být vhodně osvětlené a větrané v souladu s platnými předpisy.
- 3 imstalujte autokláv mino zdroje tepla a mimo dosah stříkající vody
- 4 Instalujte autokláv na vhodnou podložku ( nosnost 80 kg),s ohledem na rozměry a vzdálenost od pevné překážky pro chlazení.
- 5 Instalujte přístroj ve výšce vhodné pro obsluhu, manipulace s materiálem, čištění a kontrola sterilizační komory, .
- 6 Otevřete dveře autoklávu a vyndejte všechna balení obsahující jednotlivá příslušenství.
- 7 Uvnitř komory ponechte koš s táckama. Ostatní příslušenství uložte na místo enadno přístupné obsluze.
- 8 Nepokládejte nic na autokláv
- 9 Neopírejte se o dveře
- 10 Nechte místo min 5 cm na zadní a bočních stranách autoklávu pro správné chlazení .
- 11 Připojte napouštěcí hadici v zadní části (kap 7)
- 12 –. Vždy se ujistěte že napájecí napětí je dimenzováno tak, aby vyhovovalo specifikacím přístroje.
- 13 Připojte autokláv k elektrickému napájení na zadní straně autoklávu
- 14 Ujistěte se, že napájecí napětí odpovídá napájení přístoje

Nepoužívejte prodlužovací kabely ani adaptéry či redukce, které by mohly způsobit náhlé přerušení sterilizačního cyklu a chybové hlášení.

15 – Zapněte autokláv hlavním vypínačem na boku přístroje a otevřete dveře autoklávu. Počkejte
 5 vteřin do zaznění dvou akustických signálů. Na display se zobrazují informace o testu přístroje. Objeví se nápis " dveře otevřené". Přístroj je připraven k provozu.

Nikdy se nesnažte manipulovat s tlačítky dřív než proběhne test přístroje, autokláv nebude reagovat a může dojít k poškození přístroje,

# 9 Nastavení přístroje

Stisknutím tlačítka setup vstoupíte do programování pčéstroje.

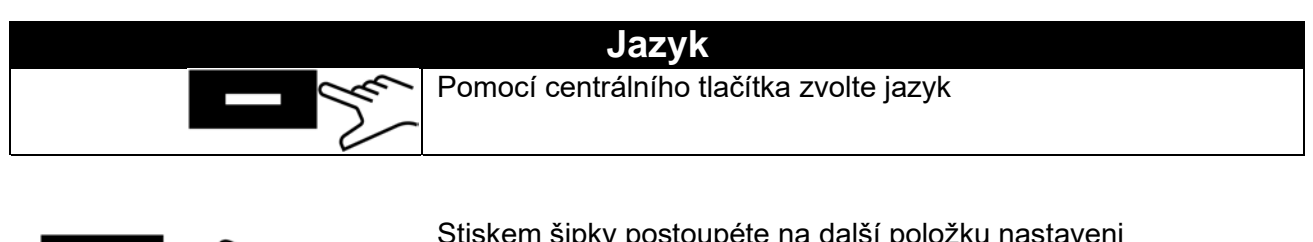

|               |             | La                                      |                                                                          |                                                                                                    |
|---------------|-------------|-----------------------------------------|--------------------------------------------------------------------------|----------------------------------------------------------------------------------------------------|
|               |             |                                         |                                                                          | Datum a čas                                                                                                    |
|               | E           | M                                       | Pomocí                                                                   | centrálního tlačítka zvolte nastavení data a času                                                                                                    |
| <u>0</u> 0:00 |             | 000                                     | Pokud údaj bliká můžete jej měmit pomocí šipek na<br>požadovanou hodnotu |                                                                                                    |
|               |             | Jen Jen Jen Jen Jen Jen Jen Jen Jen Jen | < Set                                                                    | Stisknutím centrálního tlačítka potvrdíte časové údaje<br>Opakovaným stisknutím se přesunete na pozici datum .<br>Pomocí šipek nastavte aktuální datum |
|               | 00<br>00/00 | :00<br>)/ <u>1900</u>                   | - M                                                                      | Centrálním tlačítkem ukončete nastavení data                                                                                                    |
|               | V           | Stiskem tla                             | ačítka potvrdíte                                                         | e volbu a pokračujete v nastavení                                                                                                    |
|               |             | Stiskem tla                             | ačítka se vrátíto                                                        | e do nastavení datum - čas                                                                                                    |
|               | X           | Stiskem tla                             | čítka zrušíte p                                                          | rovedené nastavení a vrátíte se do základního nastavení                                                                                                |

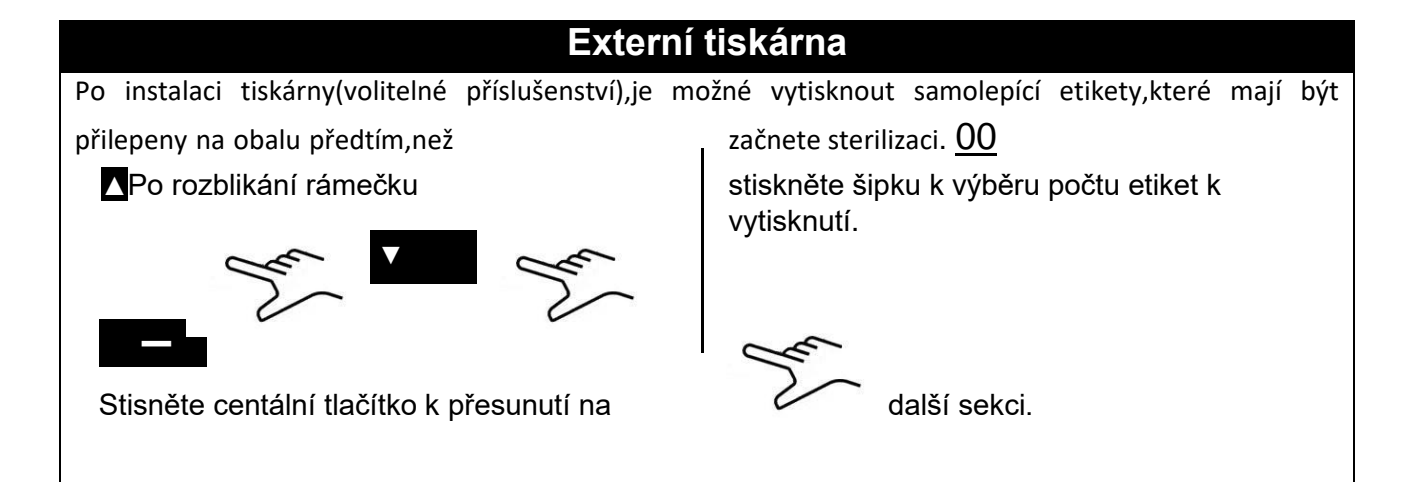

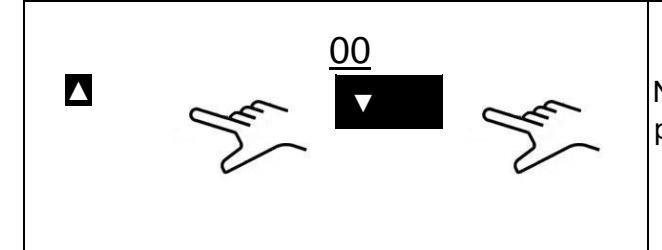

Po rozblikání rámečku stiskněte šipku k výběru počtu měsíců před uplynutím platnosti. Naposledy stiskněte centrální tlačítko k zobrazení poslední stránky výběru..

# NASTAVENÍ OSMOSIS SYSTÉMU

- Použití systému Osmozy : On / Off s tlačítkem (volitelný).
- CYKLY OD CHG:Cykly jsou vizualizované od poslední výměny filtrů.
- Resetování počítadla Osmózy: Povoluje vám resetovat počítadlo po výměně filtrů.
- Napájecí systém s osmosis (volitelný). Když je aktivován nabijecí pumpa je odpojena.

# Bakteriologický filtr

- Provádění cyklů: Cykly jsou vizualizovány od poslední výměny filtru.
- Resetování počítadla: Povoluje vám restartovat počítadlo po výměně filtru.

# Správce účtu

- Zobrazit uživatele:Povoluje vám vidět již zaregistrované uživatele.
- Nový uživatele:Povoluje registraci nového uživatele.
- Vymazat:Povoluje vám vymazat již zaregistrované uživatele.
- Kontrola zatížení:on/off (odst.10.6).

# Nový uživatelé:

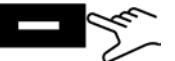

Stiskněte centralní tlačítko k zadání nového uživatele.

ZADÁNÍ JMÉNA: When the box is flashing, press the arrow keys to scroll the characters until the desired user name, confirming each box with the button .

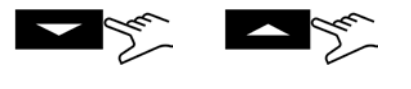

ZADÁNÍ HESLA: vyberte požadované heslo stejným postupem jako,,zadat jméno'

# Servisní režim

Přístup k nabídce služeb (po zadání hesla). Tento režim je vyhrazen výhradně pro nastavení autorizovaným personálem. Výrobce neodpovídá za žádné manipulace neoprávněným personálem nebo za jejich zranění.

10

# Pokyny k použití

Po instalaci autoklávu pokračujte v přípravě a použití.

#### 10.1 Zapněte autokláv a barometrické zarovnání

Stiskněte hlavní vypínač (Obr.A-pos.10). Po zobrazení loga, autokláv zkontroluje paměť a připojení. Po skončení kontrol se autokláv přepne na provozní nastavení.

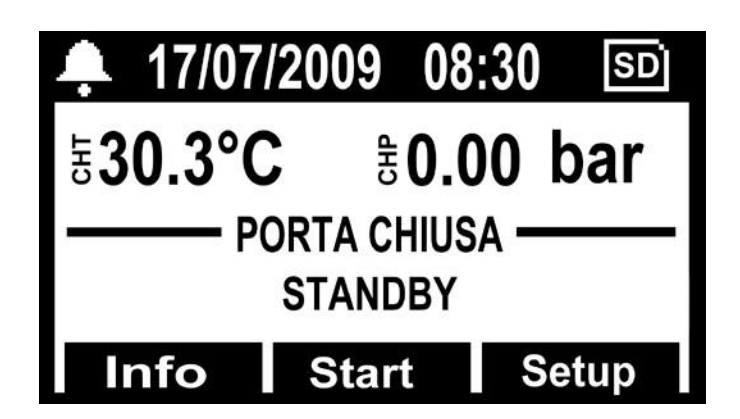

Otevřete dveře a čekejte několik sekund dokud vás akustický signál neinformuje,že byly získány hodnoty automatického barometrického zarovnání; Současně se na displeji zobrazí zpráva OTEVŘENÉ DVEŘE.

# AUTOKLÁV JE PŘIPRAVEN K POUŽITÍ

# POZOR:

Výběr libovolného cyklu aktivuje režim předehřívání autoklávu. Buďte opatrní a nedotýkejte se povrchů komory ,protože jsou horké.

## 10.2 Plnění nádrže čisté vody

Připojte dodanou hadici (obr.6) k přednímu uložení autoklávu.(obr.A-pos09) Druhý konec hadice s filtrem vložte do nádoby s demineralizovanou nebo destilovanou vodou.

V tomto okamžiku stiskněte tlačítko ČERPÁNÍ VODY a držte je stisknuté dokud se nezobrazí odpočítávání.

Čerpadlo naplní zásobník čisté vody uvnitř autoklávu. Pokud se nedosáhne maximální hladiny do 180 sekund, čerpadlo se zastaví automaticky a bude nutné stisknout tlačítko B-PUMP.

Čerpadlo se zastaví automaticky,když dosáhne maximální hladiny.

# 10.3 Vlastnosti vody, která má být použita

| CEN STANDARD UNI EN 130                         | 060 : 20 | )09               |                |
|-------------------------------------------------|----------|-------------------|----------------|
| Odpařovací zbytek                               | ≤        | 10                | mg/l           |
| Oxid křemíku                                    | ≤        | 1                 | mg/l           |
| Železo                                          | ≤        | 0.2               | mg/l           |
| Kadmium                                         | ≤        | 0.005             | mg/l           |
| Olovo                                           | ≤        | 0.05              | mg/l           |
| Zbytky těžkých kovů kromě železa,kadmia a olova | ≤        | 0.1               | mg/l           |
| Chlorid (CI)                                    | ≤        | 2                 | mg/l           |
| Fosfát (P20s)                                   | ≤        | 0.5               | mg/l           |
| Vodivost (při 20°C)                             | ≤        | 15                | µs/cm          |
| Hodnota Ph (stupeň kyselosti)                   |          | 5 ÷ 7,5           | ;              |
| Vzhled                                          | Trans    | parent, clear, wi | thout deposits |
| Tvrdost ( a ionty alkalických zemin)            | ≤        | 0.02              | mmol/l         |

Tabulka uvádějící úrovně jakosti stanovené v: UNI EN 13060: 2009

## 10.4 Plnění autoklávu materiálem

Uspořádání materiálů, které mají být sterilizovány na dodaných zásobnících, jak následuje:

- Nepřekrývejte materiál
- Zabalené materiály umístěte papírovou stranou směrem nahoru
- Nikdy nepřiveď te materiály do styku se sterilizační komorou nebo dveřmi autoklávu
- Nůžky a dentální kleště vkládejte s otevřeným ostřím

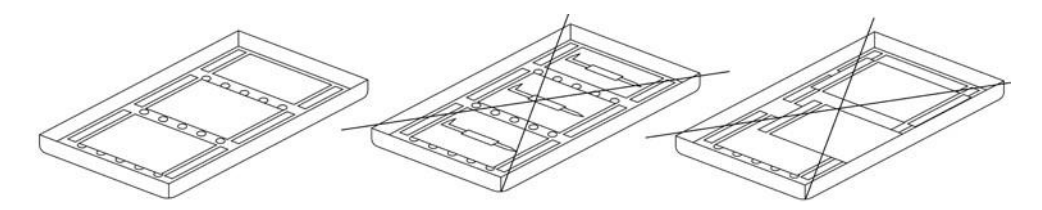

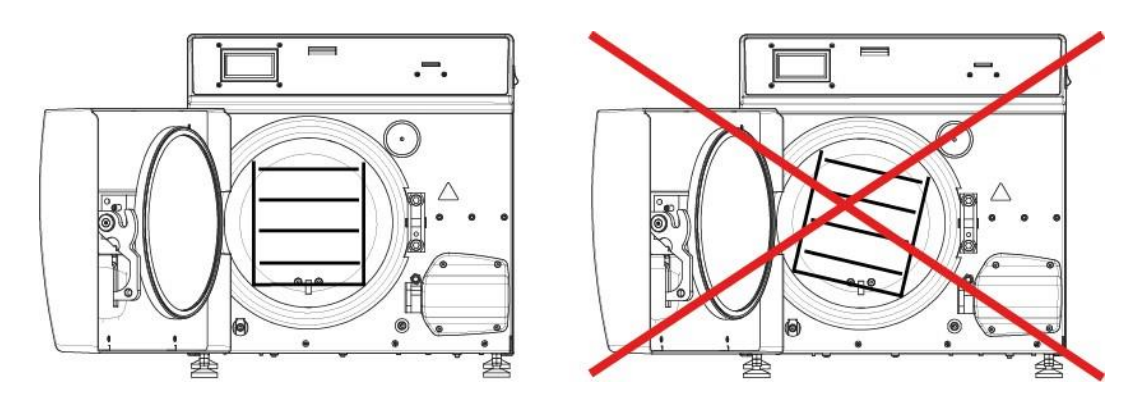

Po naplnění materiálem uzavřete dvířka autoklávu. Na displeji se zobrazí ikona a zpráva , "ZAVŘENÉ DVEŘE,

#### 10.5 Zahájení sterilizačního cyklu

Po výše uvedených krocích zvolte nejvhodnější sterilizační program pro připravené zatížení, stisknutím tlačítka VYBRAT CYKLUS.

Po výběru programu spusťte cyklus stisknutím tlačítka START. Dveře se automaticky zamknou a cyklus začne.

Během cyklu se na displeji zobrazí všechny parametry a informace týkajících se probíhajícího cyklu. V tomto nastavení se na displeji zobrazí:typ cyklu, stav cyklu, čas zbývající před koncem cyklu (za vákuový test identifikuje celý cyklus, zatímco u ostatních cyklů určí sterilizační fázi plus sušení), počet cyklů provedených přístrojem a tlačítko **INFO** umožňující přístup k seznamu pracovních parametrů.

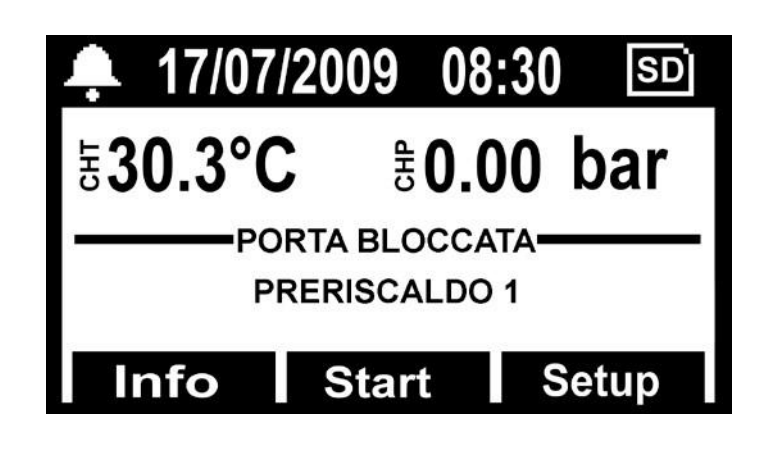

#### 10.6 Konec cyklu

Akustický signál informuje obsluhu o dokončení STERILIZAČNÍHO cyklu a displeji se zobrazí ikona a zpráva "KONEC CYKLU".

Odemkněte dveře stisknutím tlačítko ODEMKNOUT zobrazeného na displeji, jedním ze tří multifunkčních tlačítek. Pokud by byl uvnitř komory přítomen tlak,tlačítko nezapne odblokování.Počkejte na úplné odtlakování komory a opakujte operaci. S odemknutím dverí,zatáhněte za kliku a otevřete.

Pokud je zapnuta funkce KONTROLA OVĚŘENÍ (nastavená ve Správě účtu) je uživatel požádán o ověření. Pokud je cyklus ověřen zadá obsluha jméno a heslo

#### 10.7 Vyndavání sterilizovanýho materiálu

Používejte osobní ochranné pomůcky v souladu s bezpečnostními předpisy a předpisy o hygieně při práci. Vyměňte zásobníky pomocí dodávaného klíče (obr.3/4). Nechte nástroje odpočinout a uložte je v prostředí, které není vystaveno kontaminaci.

## 10.8 Vypuštění použité vody

Když se rozsvítí LED kontrolka max.hladiny použité vody (obr.A-pos 23),sběrná nádrž použité vody musí být vyprázdněna.

# Pokud se nic neudělá je činnost autoklávu zablokovaná.

Vezměte dodanou hadici (Obr.7) a vložte jí do odtoku použité vody umístěného na přední straně autoklávu.(Obr.A-pos.13) Vložte druhý konec do nádoby a odšroubujte matici otáčením proti směru hodinových ručiček.Voda se vypustí do nádoby a vyprázdní se nádrž.

# <u>DŮLEŽITÉ:</u>

**A** – Hadice umístěná v přijímací nádobě se nikdy nesmí dotýkat nebo ponořovat do vypouštěné vody jinak dojde k sání.

**B** Vždy počkejte, dokud nebude vypoutěná voda zcela vyčerpaná. Kontrolka LED maximální hladiny použité vody se vypne, i když v nádrži zůstává nějaké množství vody,tudíž to nepovažujte jako odkaz na tuto operaci.

Po vypuštění zašroubujte matici a odstraňte hadici.

## 10.9 Přerušení sterilizačního cyklu

Sterilizační cyklus může být dobrovolně přerušen stisknutím talčítka STOP po dobu nejméně 2 sekund.

Autokláv zapípá a na displeji se zobrazí zpráva alarmu A001..

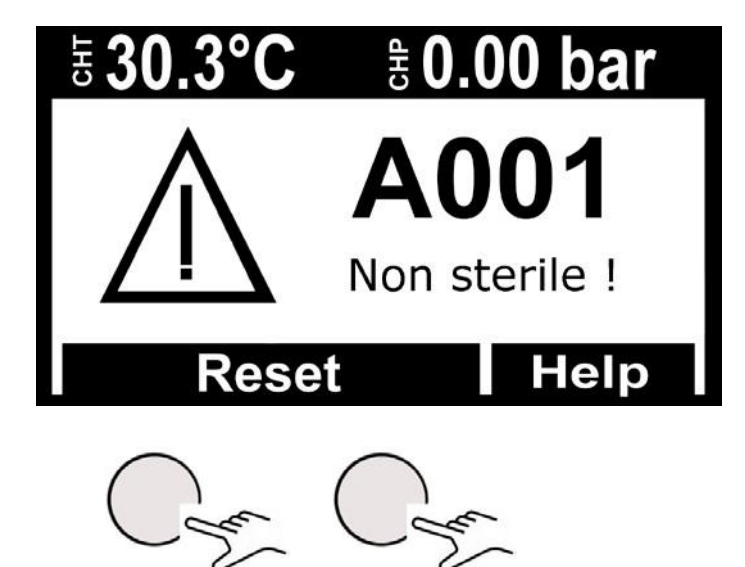

Pro restartování alarmu stiskněte najednou multifunkční tlačítka na RESET panelu, až do jeho zrušení.

11

# STERILIZAČNÍ CYKLY

## 11.1 Popis cyklů

Autokláv má 3 serie cyklů:

# A – PROVOZNÍ CYKLY

Všechny provozní cykly mají frakční vakuum a je možné sterilizovat duté nástroje , porézní a pevné materiály. Jsou rozděleny podle priority uživatele a charakteristik materiálů. Teploty sterilizace jsou 121°C a 134°C.

Cyklus 121°C standard pro termolabilní materiály náplň Onyx 5 / 5 kg , Onyx 8 / 8 kg

Cyklus 134°C standard pro netermolabilní materiály, Onyx 5/5 kg, Onyx 8/8 kg.

Cyklus 134°C FAST stejný jako 134 Standard ale pro nižší zatížení Onyx 5 / 1,5 kg , Onyx 8 / 2 kg , proto je i doba cyklu kratší

Cyklus134°C SAFETY pro okamžitou spotřebu nástrojů, má kratší dobu cyklu Onyx 5 /5kg,Onyx 8 / 8kg, pouze pro nebalené nástroje.

Cyklus 134°C FLASCH pro okamžitou spotřebu nástrojů, má kratší dobu cyklu Onyx 5 /1.5 kg, Onyx 8 /2kg pouze pro nebalené nástroje.

pro okamžitou spotřebu nástrojů, má kratší dobu cyklu Onyx 5 /5kg,Onyx 8 / 8kg, pouze pro nebalené nástroje.

Cyklus 134°C Prion,\_ vytvořen pro desinfekci při podezření na Creutzfeldt-Jakobovu chorobu Onyx 5 /5kg,Onyx 8 / 8kg doba cyklu je prodloužena oproei 134 Standard Cyklus 134°C Prion Fast stejný jako prion m s menší nosností Onyx\_5 / 1,5 kg , Onyx 8 / 2 kg , v kratším čase. Viz obr, B pro podrobné shrnutí.

# – NOČNÍ CYKLY

Autokláv je vybaven speciálním zařízením ekonomizéru.

Je možné provádět všechny uváděné STERILIZAČNÍ cykly bez obsluhy. Na konci cyklu,kdy nejsou dveře otevřeny,autokláv se automaticky vypne.Zůstane zapnut pouze hlavní vypínač (obr.A-pos10). Po příjezdu obsluhy jednoduše stisknutím,kteréhokoli tlačítka autokláv zapnete a čtete displej o výsledku testu. Tiskárna má vždy psanou zprávu o cyklu.

# B – TESTOVACÍ CYKLY

Dostupné testovací cykly jsou následující:

- <u>Helix test</u>
- Bowie&Dick test
- <u>Vacuum test</u>

# 11.2 Cycle diagram

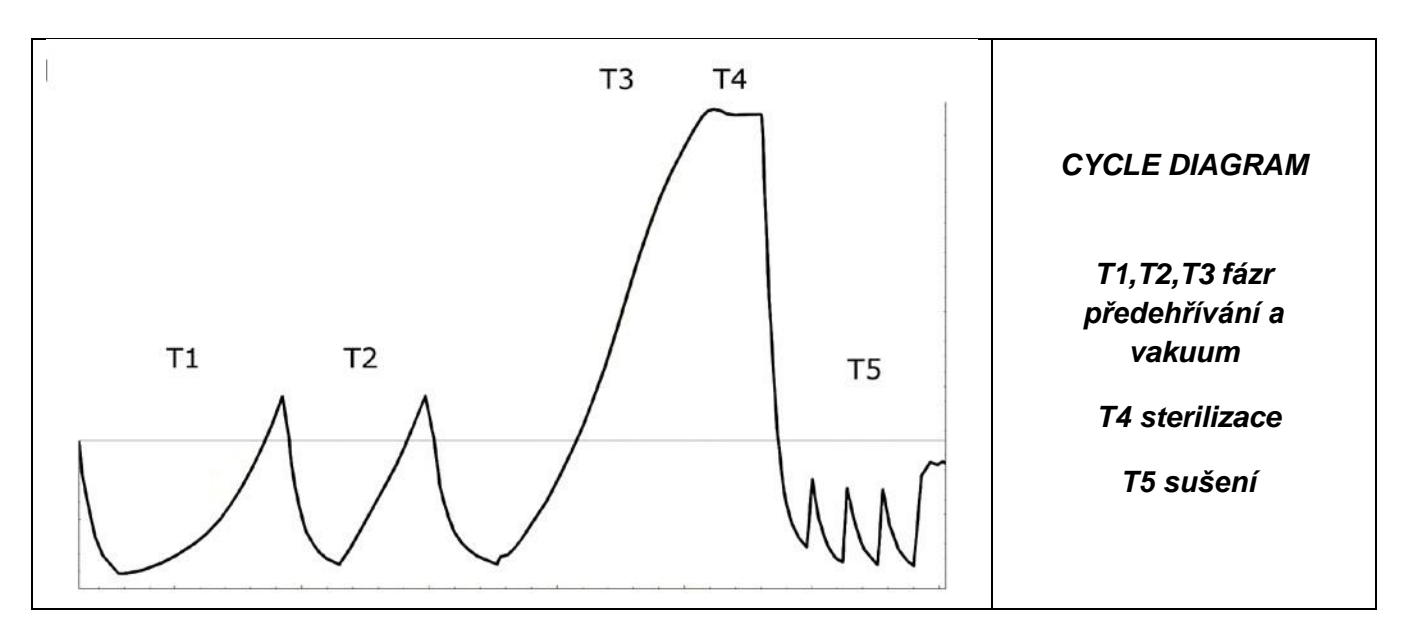

# Programová vizualizace cyklu

#### 12.1 Instalace

12

Otevřete SD kartu a zkopírujte Logviewer složku do vašeho počítače.

Otevřete složku Logviewer a spusťte program Logviewer dvojitým kliknutím na odkaz, rozpoznatelný pomocí ikony lupy (Obr.1).

|                                 |                       |            |                  | and the second second | NAME OF TAXABLE PARTY. | - | - |   |
|---------------------------------|-----------------------|------------|------------------|-----------------------|------------------------|---|---|---|
| Organizza 👻 Includi nella racco | ita 👻 Condividi con 🔻 | Masterizza | Nuova cartella   |                       | 123                    |   |   | 4 |
| Preferiti                       | Nome                  |            | Ultima modifica  | Tipo                  | Dimensione             |   |   |   |
| 🔜 Desktop                       | 📕 bin                 |            | 04/09/2013 09:47 | Cartella di file      |                        |   |   |   |
| Download                        | LogViewer             |            | 29/08/2013 10:09 | Collegamento          | 4 KB                   |   |   |   |
| 🔛 Risorse recenti               |                       |            |                  |                       |                        |   |   |   |
| Raccolte                        |                       |            |                  |                       |                        |   |   |   |
|                                 |                       |            |                  |                       |                        |   |   |   |
| Computer                        |                       |            |                  |                       |                        |   |   |   |
| 295-25-272                      |                       |            |                  |                       |                        |   |   |   |
| 🗰 Rete                          |                       |            |                  |                       |                        |   |   |   |
| LooViewer                       |                       |            |                  |                       |                        |   |   |   |
| a cognetto                      |                       |            |                  |                       |                        |   |   |   |
|                                 |                       |            |                  |                       |                        |   |   |   |
|                                 |                       |            |                  |                       |                        |   |   |   |
|                                 |                       |            |                  |                       |                        |   |   |   |
|                                 |                       |            |                  |                       |                        |   |   |   |
|                                 |                       |            |                  |                       |                        |   |   |   |
|                                 |                       |            |                  |                       |                        |   |   |   |
|                                 |                       |            |                  |                       |                        |   |   |   |

Obrázek1:Logviewer složka. Spuštění dvojitým kliknutím na Logviewer

Jestli se program nespustí odkazem otevřete složku koše a spusťte program LogViewer rozpoznatelným ikonou lupy..

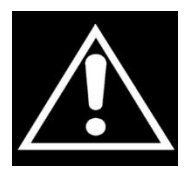

VAROVÁNÍ:Prosím zkontrolujte,zda je na počítači nainstalovám program Microsoft.NET Framework.Když ne otevřete složku Microsoft.NET dostupný na SD kartě a nainstalujte spustitelný soubor uvnitř.

#### 12.2 Nastavení jazyka

Výchozí jazyk při prvním spuštění LogViewer je anglický.Je možné změnit jazyk v rozbalovací nabídce vpravo od okna.Dostupné jazyky jsou anglický,italský,německý,francouzský a španělský. Program uchová zvolený jazyk a dalšímu spuštění načte uživatelské rozhraní v daném jazyce.

#### 12.3 Zobrazení jednoho souboru protokolu

Vyberte podle rozbalovací nabídky (Soubor-Otevřít) (obr.2) k zobrazení podrobností cyklu konkrétního souboru protokolu.Program zobrazí dialogové okno pro výběr souboru,který chcete otevřít.

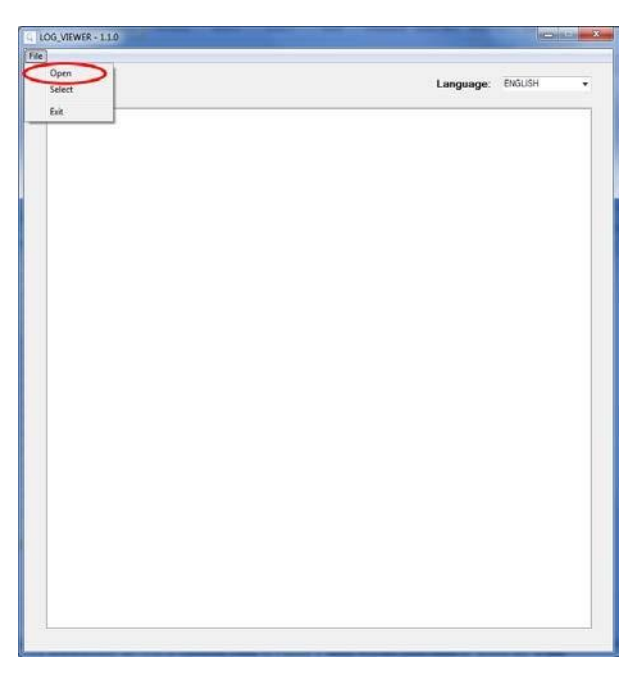

Obrázek 2:Logviewer okno,Otevřít položku

Program zobrazuje protokol cyklu, jak je znázorněno na (Obr.3). V okně jsou zobrazeny různé typy údajů:

- Krok sterilizačního cyklu;
- Datum a čas záznamu dat;
- Čas do konce cyklu;
- Chamber temperatures and pressure (values returned by probes T1, T2 e P1);
- Síťové napětí;
- Výstup cyklu,čitelný na posledním řádku.

| Option     |                     |             |                |        |           |       |         |  |  |
|------------|---------------------|-------------|----------------|--------|-----------|-------|---------|--|--|
|            |                     | VACUUM TEST |                |        | Language: |       | ENGLISH |  |  |
|            |                     |             |                |        |           |       |         |  |  |
| STATUS     | DATE                | TIMELEFT    | T1             | T2     | P1        | VNET  | ALARM   |  |  |
| TART       | 29/10/2012 16:02:40 | 00.00.00    | 46.74          | 45,64  | 800.0     | 212.5 |         |  |  |
| TART       | 29/10/2012 16:02:41 | 00.00.00    | 46.06          | 46,50  | 0.005     | 187.5 |         |  |  |
| ACUUM      | 29/10/2012 16:02:41 | 00 15:00    | 46.29          | 46,63  | 0.002     | 213,3 |         |  |  |
| ACUUM      | 29/10/2012 16:03:11 | 00 15:00    | 52,50          | 50,41  | 0,420     | 209,1 |         |  |  |
| ACUUM      | 29/10/2012 16:03:42 | 00:15:00    | 59,55          | 55,20  | -0,620    | 207,4 |         |  |  |
| ACUUM      | 29/10/2012 16:04:12 | 00:15:00    | 65,49          | 59,14  | -0,762    | 208.1 |         |  |  |
| ACUUM      | 29/10/2012 15:04:42 | 00:15:00    | 65,25          | 61,01  | -0,845    | 207,8 |         |  |  |
| KOLDING 1  | 29/10/2012 16:04:48 | 00:15:00    | 65,64          | 61,40  | 0,861     | 208.0 |         |  |  |
| KOLDING 1  | 29/10/2012 16:05:19 | 00:14:29    | 68,21          | 62.99  | -0.863    | 213.9 |         |  |  |
| KOLDING 1  | 29/10/2012 16:05:49 | 00.13.59    | 69.31          | 64.16  | -0.862    | 214,4 |         |  |  |
| IOLDING 1  | 29/10/2012 16:06:19 | 00:13:29    | 70.13          | 65,10  | -0.862    | 213.0 |         |  |  |
| IOLDING 1  | 29/10/2012 16:06:49 | 00:12:59    | 70.70          | 65.86  | -0.861    | 213.3 |         |  |  |
| KOLDING 1  | 29/10/2012 16:07:19 | 00:12:29    | 71.17          | 66.51  | -0.051    | 213.5 |         |  |  |
| IOLDING 1  | 29/10/2012 16:07:49 | 00:11:59    | 71,57          | 67.04  | -0,960    | 213,1 |         |  |  |
| KOLDING 1  | 29/10/2012 16:08:19 | 00 11 28    | 71,80          | 67.51  | -0.860    | 212.9 |         |  |  |
| IOLDING 1  | 29/10/2012 16:08:50 | 00 10 58    | 72.04          | 67.85  | -0,860    | 214,1 |         |  |  |
| KOLDING 1  | 29/10/2012 16:09:20 | 00 10 28    | 72.09          | 68.08  | -0.850    | 214.2 |         |  |  |
| IOLDING 2  | 29/10/2012 16:09:48 | 00 10 00    | 72.09          | \$8.32 | 0.860     | 213.9 |         |  |  |
| KOLDING 2  | 29/10/2012 16 10:19 | 00.09.29    | 71.98          | 68.45  | 0.861     | 213.0 |         |  |  |
| OLDING 2   | 29/10/2012 16 10:49 | 00.08.59    | 71.85          | 68.45  | 0.861     | 214.3 |         |  |  |
| OLDING 2   | 29/10/2012 16 11:19 | 00.08.29    | 71.70          | 58.45  | 0.850     | 214.0 |         |  |  |
| KOLDING 2  | 29/10/2012 16:11:49 | 00:07:59    | 71.33          | 68.32  | 0.860     | 215.7 |         |  |  |
| IOLDING 2  | 29/10/2012 16:12:19 | 00:07:29    | 71.04          | 68.21  | -0.860    | 214.1 |         |  |  |
| OLDING 2   | 29/10/2012 16 12:49 | 00.05.53    | 20.20          | 68.03  | -0.860    | 213.9 |         |  |  |
| IOLDING 2  | 29/10/2012 16 13:19 | 00-06-28    | 70.11          | 67.80  | -0.858    | 213.9 |         |  |  |
| IOLDING 2  | 29/10/2012 16 13 50 | 00.05.58    | 69.94          | 6750   | -0.960    | 213.6 |         |  |  |
| OLDING 2   | 29/10/2012 16:14:20 | 00.05-28    | 69.50          | 67.37  | .0.960    | 212.7 |         |  |  |
| OLDING 2   | 29/10/2012 10 14:50 | 00.04.58    | 69.03          | 66.91  | J0 858    | 213.0 |         |  |  |
| OLDING 2   | 29/10/2012 16:15:20 | 00.04.28    | 68.56          | 55.52  | .0.858    | 213.0 |         |  |  |
| OLDING 2   | 29/10/2012 16 15 50 | 00.03.58    | 69.11          | 66 39  | .0.958    | 212.6 |         |  |  |
| IN DING 2  | 29/10/2012 16 16 20 | 00.03.28    | 67.59          | 65.26  | A \$57    | 214 3 |         |  |  |
| OLDING 2   | 29/10/2012 16 16 50 | 00.02.57    | 67.06          | 65.44  | 0.858     | 213.4 |         |  |  |
| DING 2     | 29/10/2012 16 17:21 | 00.02.27    | CC 60          | 45.06  | 0.000     | 212.6 |         |  |  |
| OLDING 2   | 29/10/2012 16 17 61 | 00.01.57    | CE 07          | 64 60  | 0.000     | 213.3 |         |  |  |
| IN DING 2  | 20/10/2012 10:17:01 | 00.01.07    | CE EA          | 0.8 10 | 0.000     | 010.0 |         |  |  |
| ADI DING 7 | 29/10/2012 10:10:21 | 00.00.57    | 90.94<br>66.0% | 67.69  | 0.007     | 212.6 |         |  |  |
| 101001032  | 20/10/2012 15:16:51 | 00.00.07    | 00.02          | 00,00  | 4,000     | 212/2 |         |  |  |
| AND DING 2 | 20/10/2012 10:19/21 | 00.00.27    | 64.00          | 62.02  | 0.005     | 213.0 |         |  |  |
| IN DIAG 2  | 20/10/2012 10:13/40 | 00.00.00    | 64.05          | 62.01  | 0.000     | 212.0 | Dide DV |  |  |
| IOLDING Z  | 23/10/2012 16:13:43 | 00.00.00    | 04.05          | 96.81  | -0,638    | 212,6 | LYCE UK |  |  |

Figure 3: log viewing mode of Vacuum cycle

# 12.4 Otevření souboru

Vyberte podle rozbalovací nabídky SOUBOR-OTEVŘÍT (Obr.4) k procházení soubory protokolu v určité složce.Program zobrazí dialogové okno pro určení cesty k procházení.

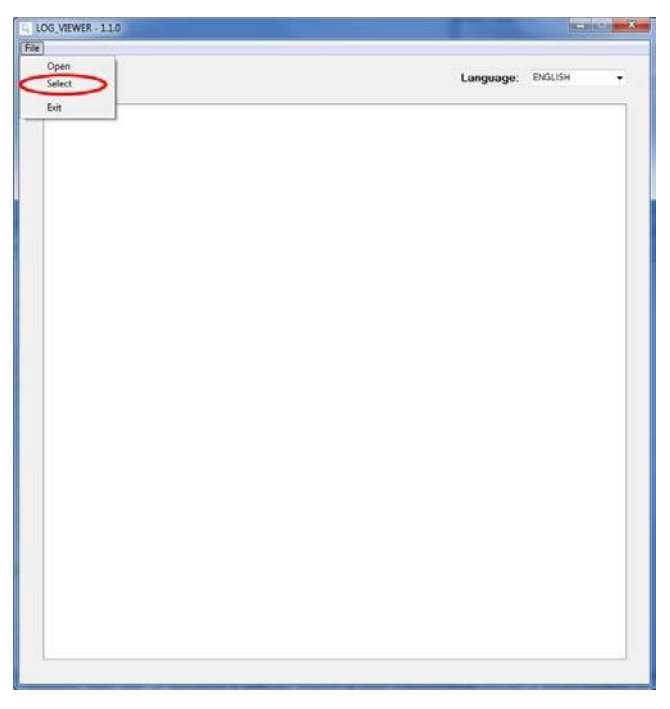

Obrázek 2:polžka VYBRAT,pro složku procházení

Program zobrazí pouze \*. *soubory protokolu* s platným obsahem ve vybrané složce a zobrazí seznam jako na Obrázku 5.

| Option |                |                |              |                        |              |     |
|--------|----------------|----------------|--------------|------------------------|--------------|-----|
|        |                |                |              | Langua                 | ge: ENGLISH  |     |
|        |                |                |              |                        |              |     |
| ID     | FILE NAME:     | SERIAL NUMBER: | TOTAL CYCLE: | CYCLE TYPE:            | OUTCOME:     |     |
| 92     | 00GH002K.LOG   | EUP00W110035   | 92           | CYCLE 134°C            | Cycle OK     |     |
| 93     | 00GH002LLOG    | EUP00W110035   | 93           | CYCLE 134°C            | Cycle OK     |     |
| 94     | 00GH002M.LOG   | EUP00W110035   | 94           | CYCLE 134°C            | Cycle OK     |     |
| 95     | 00GH002N.LOG   | EUP00W110035   | 95           | VACUUM TEST            | Cycle OK     |     |
| 96     | 00GH002O.LOG   | EUP00W110035   | 96           | VACUUM TEST            | Cycle OK     |     |
| 97     | 00GH002P.LOG   | EUP00W110035   | 97           | CYCLE 134°C            | Cycle OK     | i i |
| 98     | 00GH002Q.LOG   | EUP00W110035   | 98           | CYCLE 134°C            | Cycle OK     |     |
| 99     | 00GH002R.LOG   | EUP00W110035   | 99           | CYCLE 134°C            | Cycle OK     | L   |
| 100    | 00GH002S.LOG   | EUP00W110035   | 100          | CYCLE 134°C            | Cycle OK     |     |
| 101    | 00GH002T.LOG   | EUP00W110035   | 101          | CYCLE HELIX - B&D TEST | Cycle OK     |     |
| 102    | 00GH002U.LOG   | EUP00W110035   | 102          | CYCLE 134°C            | Cycle OK     |     |
| 103    | 00GH002V.LOG   | EUP00W110035   | 103          | CYCLE 134°C            | Cycle OK     |     |
| 104    | 00GH002W.LOG   | EUP00W110035   | 104          | CYCLE 134°C            | Cycle OK     |     |
| 105    | 00GH002X.LOG   | EUP00W110035   | 105          | CYCLE 134°C            | Cycle OK     |     |
| 106    | 00GH002Y.LOG   | EUP00W110035   | 106          | CYCLE 134°C            | Cycle OK     |     |
| 107    | 00GH002Z.LOG   | EUP00W110035   | 107          | CYCLE 134°C            | Cycle OK     |     |
| 108    | 00GH00301OG    | EUP00W110035   | 108          | CYCLE 134°C            | Cycle OK     |     |
| 109    | 00GH003110G    | EUP00W110035   | 109          | CYCLE 134°C            | Cycle OK     |     |
| 110    | 00GH003210G    | EUP00W110035   | 110          | CYCLE 134°C            | Ovde OK      |     |
| 111    | 00GH003310G    | EUP00W110035   | 111          | CYCLE 134°C            | Orde OK      |     |
| 112    | 00GH003410G    | EUP00W110035   | 112          | CYCLE 134°C            | Ovele OK     |     |
| 113    | 00GH003510G    | EUP00W110035   | 113          | CYCLE 134°C            | Cycle OK     |     |
| 114    | 00GH003610G    | EUP00W110035   | 114          | CYCLE 134°C            | Cycle OK     |     |
| 115    | 00GH003710G    | EUP00W110035   | 115          | VACIUM TEST            | Cycle OK     |     |
| 116    | 000110037.200  | EUD00W110035   | 110          | CYCLE 134°C            | Cycle OK     |     |
| 117    | 00000038.000   | EUPOOW110035   | 117          | CYCLE 134°C            | Cycle OK     |     |
| 110    | 000H0033.LOG   | EUPODW/110035  | 110          | CYCLE HELLY BED TEST   | Cycle OK     |     |
| 110    | 00000000000000 | EUPOOW 110035  | 110          | CYCLE HELIX BAD TEST   | Cycle OK     |     |
| 110    | 000H0036.L00   | EUP00W110035   | 110          | CYCLE 124%C            | Cycle OK     |     |
| 120    | 00GH003C.LOG   | EUF00W110035   | 120          | CYCLE 134 C            | Cycle OK     |     |
| 121    | 00GH003D.LOG   | EUPOUW I 10035 | 121          | CTCLE 134 C            | Powertailure |     |
| 122    | UUGHUU3E.LOG   | EUPOUW 110035  | 122          | CTCLE 134 C            | Cycle OK     |     |
| 123    | UUGHUU3F.LOG   | EUPOUW I 10035 | 123          | CTCLE 134°C            | Cycle OK     |     |
| 124    | 00GH003G.LOG   | EUP00W110035   | 124          | CYCLE 134°C            | Cycle OK     |     |
| 125    | UUGHUU3H.LOG   | EUP00W110035   | 125          | CYCLE 134°C            | Cycle OK     |     |
| 126    | UUGHUU3I.LOG   | EUP00W110035   | 126          | CYCLE 134°C            | Cycle UK     |     |
| 12/    | UUGH003J.LOG   | EUP00W110035   | 127          | CYCLE 134°C            | AUU1         |     |
| 128    | UUGHU03K.LOG   | EUP00W110035   | 128          | CYCLE 134°C            | Cycle OK     |     |
| 129    | UUGHU03L.LOG   | EUP00W110035   | 129          | CYCLE 134°C            | Cycle OK     |     |
| 130    | 00GH003M.LOG   | EUP00W110035   | 130          | CYCLE 134°C            | Cycle OK     |     |

Obrázek 5: složka procházení

Soubory protokolů jsou zobrazeny jako seznam,který poskytuje náhled se seriovým číslem sterilizátoru, číslo cyklu,druh cyklu a výsledek. By single-click on a list item, the detailed report of corresponding log is displayed, jak je ukázáno na obrázku 3.

V tomto případě v levé části rámečku, který zobrazuje druh cyklu je zobrazeno tlačítko ZPĚT pro návrat do okna procházení.

Během procházení složek je položka MOŽNOSTI zobrazena v liště nabídek a umožňuje přístup ke dvěma funkcím:SESTAVTE ZPRÁVU a VYTVOŘTE PROTOKOL PDF.

#### 12.5 SESTAVTE ZPRÁVU

Během prohlížení protokolu,výběrem nabídky *MOŽNOSTI* → *SESTAVTE ZPRÁVU*, program vrátí přehled se všemi údaji o cyklu a zobrazí je v novém okně (Obr.6)

|                                   | 1           |          |          |                 |        |                          |          |  |
|-----------------------------------|-------------|----------|----------|-----------------|--------|--------------------------|----------|--|
| Print                             | 1.          |          |          |                 |        |                          |          |  |
| Print preview                     |             |          |          |                 |        |                          |          |  |
|                                   |             |          |          |                 |        |                          |          |  |
|                                   |             |          |          |                 |        |                          |          |  |
|                                   |             |          |          |                 |        |                          |          |  |
|                                   |             |          |          |                 |        |                          |          |  |
| faumber: EUPDOW:                  | 110035 Fr   | mware: T | A2000    | Release         | 4      |                          |          |  |
|                                   |             |          |          | - Charles Barra |        |                          |          |  |
| Cycle: 443 Cycle                  | type: CYCLE | 134°C    | Date:13  | /06/201         | 2      |                          |          |  |
|                                   |             |          |          |                 |        |                          |          |  |
| temp, max: 135.8                  | SAC Sterl   | temo, m  | n: 134.8 | 220             |        |                          |          |  |
|                                   |             |          |          | 2010            |        |                          |          |  |
| Time                              | Timelaft    | TI       | 12       |                 | Vast   | Cools abase              | Alarm    |  |
| 06/2012 12:37:31                  | 00:00:00    | 28.37    | 28.55    | 0.012           | 220.20 | START                    | -1100 00 |  |
| 06/2012 12:40:31                  | 00.21.00    | 28.43    | 28.55    | .0.901          | 217.90 | VACIUMI                  |          |  |
| 06/2012 12:49:12                  | 00/21-05    | 107.05   | 107.10   | 0.302           | 209.60 | HEATING 1                |          |  |
| 06/2012 12:52:28                  | 00.21-00    | 46.51    | 74.89    | .0.841          | 310.30 | VACIZACI                 |          |  |
| 06/2012 12:58:35                  | 00:21-05    | 107.23   | 107 34   | 0.905           | 212.20 | HEATING 2                |          |  |
| 06/2012 13:03:25                  | 00.21.00    | 35.45    | 69.03    | .0341           | 219.60 | VACUENCE                 |          |  |
| 06/2012 13:15:26                  | 00/21/00    | 134.04   | 134.06   | 2.015           | 214.00 | HEATING 3                |          |  |
| 06/2012 13:15:52                  | 00/21:00    | 134.89   | 134.94   | 2.058           | 215.90 | STERILIZATION            |          |  |
| 06/2012 13 16:54                  | 00.19.58    | 135.66   | 135.61   | 2.145           | 215.30 | STERILIZATION            |          |  |
| 05/2012 13:17:54                  | 00.18.58    | 135.37   | 135.37   | 2.118           | 215.00 | STERILIZATION            |          |  |
| 06/2012 13:18:54                  | 00.17.58    | 135.42   | 135.42   | 2.125           | 215.40 | STERILIZATION            |          |  |
| 06/2012 13:19:44                  | 00.17.08    | 135.42   | 135.42   | 2.129           | 215.90 | STERILIZATION            |          |  |
| 06/2012 13:19:52                  | 001700      | 135.42   | 185.47   | 2,130           | 215.80 | DRYING                   |          |  |
| 06/2012 13:21/22                  | 00.15.29    | 120.34   | 120.13   | 0.967           | 214,20 | DRITING                  |          |  |
| 06/2012 13:23:16                  | 00:13:36    | 115.95   | 97,42    | -0,350          | 213,00 | DRYING                   |          |  |
| 06/2012 13:24:52                  | 00:11:59    | 106.57   | \$3,95   | -0,702          | 212,50 | DRYING                   |          |  |
| 06/2012 13/26/32                  | 00:10:20    | 109,60   | 100,26   | .0,429          | 211,30 | DRYING                   |          |  |
| 06/2012 13:28:14                  | 86:80:00    | 117,51   | 113,61   | -0,739          | 208,90 | DRIING                   |          |  |
| 05/2012 13-29-53                  | 00-06-58    | 126,93   | 125,13   | -0,451          | 212,50 | DRYING                   |          |  |
| 06/2012 13:31-46                  | 00:05:06    | 132,39   | 131,56   | .0,756          | 310,60 | DRYING                   |          |  |
| 06/2012 13:33-17                  | 00:03:34    | 172,92   | 132,20   | -0,877          | 312,70 | DRYING                   |          |  |
| 06/2012 13:34:49                  | 00:02:02    | 132,02   | 131,38   | -0,869          | 215,00 | DRYING                   |          |  |
|                                   | 00:00:31    | 131,54   | 130,95   | -0,163          | 215,40 | DRYING                   |          |  |
| 06:2012 13:36:21                  |             | 101.67   | 120.04   | 0.124           | 215.60 | DRYING                   | Cycle OK |  |
| 06/2012 13:36:21 06/2012 13:36:52 | 00:00:00    | 621,00   | 100,00   | 79,847          | ev.    | APPER DATE OF THE OWNER. |          |  |

Obrázek 6:okno zprávy

Z tohoto okna je možné zobrazit náhled tisku (SOUBOR  $\rightarrow$  NÁHLED TISKU) nebo tisk (SOUBORe  $\rightarrow$  TISK).

#### 12.6 Make PDF

Během prohlížení protokolu výběrem z nabídky MOŽNOSTI – VYTVOŘIT PDF,LogViewer vytvoří soubor PDF,který obsahuje podrobnosti cyklu.(Obr.7)

| Option      |                     |          |        |        |        |       |          |         |   |
|-------------|---------------------|----------|--------|--------|--------|-------|----------|---------|---|
| Make report |                     | CYCI     | E 134  | 4°C    |        | La    | inguage: | ENGLISH |   |
| - make cogr |                     |          |        |        |        |       |          |         |   |
| STATUS      | DATE                | TIMELEFT | Τ1     | T2     | P1     | VNET  | ALARM    |         |   |
| START       | 18/10/2012 09:51:36 | 00:00:00 | 35.15  | 35.20  | 0.033  | 217.4 |          |         |   |
| START       | 18/10/2012 09:51:37 | 00.00.00 | 35,36  | 35,41  | 0.028  | 195.3 |          |         |   |
| VACUUM 1    | 18/10/2012 09:51:37 | 00:21:00 | 35.44  | 35,41  | 0.027  | 221.1 |          |         |   |
| VACUUM 1    | 18/10/2012 09:51:45 | 00:21:00 | 35,55  | 35.77  | -0.163 | 213.7 |          |         |   |
| VACUUM 1    | 18/10/2012 09:52:16 | 00:21:00 | 37.09  | 36.39  | -0.431 | 214,9 |          |         | E |
| VACUUM 1    | 18/10/2012 09:52:45 | 00/21:00 | 37,95  | 37,04  | -0,655 | 215,6 |          |         |   |
| VACUUM 1    | 18/10/2012 09:53:15 | 00:21:00 | 38.80  | 37.72  | -0.778 | 214,4 |          |         |   |
| VACUUM 1    | 18/10/2012 09:53:46 | 00.21.00 | 39,50  | 38,47  | -0.849 | 215,3 |          |         |   |
| VACUUM 1    | 18/10/2012 09:53:51 | 00:21:00 | 35.68  | 38.57  | -0,852 | 215.4 |          |         |   |
| VACUUM 1    | 18/10/2012 09:53:53 | 00.21.00 | 39,68  | 38,65  | -0.865 | 220,0 |          |         |   |
| HEATING 1   | 18/10/2012 09:54:01 | 00:21:00 | 39,92  | 38.86  | -0.857 | 218.0 |          |         |   |
| HEATING 1   | 18/10/2012 09:54:31 | 00.21:00 | 40,64  | 39,50  | -0,833 | 210,8 |          |         |   |
| HEATING 1   | 18/10/2012 09:55:01 | 00:21:00 | 41,63  | 41,06  | -0,789 | 211.8 |          |         |   |
| HEATING 1   | 18/10/2012 09:55:31 | 00.21:00 | 43.29  | 44,50  | -0,755 | 211.4 |          |         |   |
| HEATING 1   | 18/10/2012 09:56:01 | 00:21:00 | 51,92  | 50.54  | -0,716 | 211,6 |          |         |   |
| HEATING 1   | 18/10/2012 09:56:32 | 00:21:00 | 54.86  | 57.76  | -0.679 | 211.9 |          |         |   |
| HEATING 1   | 18/10/2012 09:57:02 | 00:21:00 | 62,65  | 63,41  | -0.635 | 213.2 |          |         |   |
| HEATING 1   | 18/10/2012 09:57:32 | 00:21:00 | 64.42  | 67.87  | -0.587 | 212.3 |          |         |   |
| HEATING 1   | 18/10/2012 09:58:02 | 00:21:00 | 69,94  | 71,98  | 0.521  | 213.1 |          |         |   |
| HEATING 1   | 18/10/2012 09:58:32 | 00:21:00 | 74.00  | 75.57  | -0.440 | 212.5 |          |         |   |
| HEATING 1   | 18/10/2012 09:59:03 | 00.21:00 | 78,40  | 79,18  | -0.342 | 212,3 |          |         |   |
| HEATING 1   | 18/10/2012 09:59:33 | 00.21:00 | 83.58  | 83.42  | -0.232 | 212.7 |          |         |   |
| HEATING 1   | 18/10/2012 10:00:03 | 00:21:00 | 89,44  | 88.60  | -0,108 | 212,5 |          |         |   |
| HEATING 1   | 18/10/2012 10:00:33 | 00:21:00 | 94.23  | 93.73  | 0.039  | 213.4 |          |         |   |
| HEATING 1   | 18/10/2012 10:01:03 | 00.21.00 | 99.02  | 98.57  | 0.204  | 213.3 |          |         |   |
| HEATING 1   | 18/10/2012 10:01:20 | 00:21:00 | 101.58 | 101,26 | 0,305  | 214,1 |          |         |   |
| HEATING 1   | 18/10/2012 10:01:40 | 00:21:00 | 98,60  | 99.05  | 0.091  | 216.4 |          |         |   |
| VACUUM 2    | 18/10/2012 10:01:40 | 00:21:00 | 98,60  | 99.05  | 0,091  | 216.4 |          |         |   |
| VACUUM 2    | 18/10/2012 10:01:49 | 00.21.00 | 93.42  | 94.44  | -0.163 | 216.4 |          |         |   |
| VACUUM 2    | 18/10/2012 10:02:19 | 00:21:00 | 78,24  | 86.55  | -0,561 | 216,2 |          |         |   |
| VACUUM 2    | 18/10/2012 10:02:49 | 00.21.00 | 64.89  | 75.52  | -0.752 | 215.5 |          |         |   |
| VACUUM 2    | 18/10/2012 10:03:19 | 00:21:00 | 55,49  | 65,89  | -0,838 | 219,1 |          |         |   |
| VACUUM 2    | 18/10/2012 10:03:21 | 00:21:00 | 54,79  | 65.02  | -0.843 | 217.2 |          |         |   |
| VACUUM 2    | 18/10/2012 10:03:23 | 00:21:00 | 54,50  | 64,45  | -0.840 | 221,7 |          |         |   |
| HEATING 2   | 18/10/2012 10:03:31 | 00:21:00 | 62.99  | 63.07  | -0.745 | 219.7 |          |         |   |
| HEATING 2   | 18/10/2012 10:04:01 | 00/21/00 | 75,75  | 75,65  | -0,583 | 213.4 |          |         |   |
| HEATING 2   | 18/10/2012 10:04:31 | 00:21:00 | 81.67  | 81.57  | -0.470 | 213.0 |          |         |   |
| HEATING 2   | 18/10/2012 10:05:01 | 00.21.00 | 86.65  | 85.63  | -0.357 | 213.9 |          |         |   |
| HEATING 2   | 18/10/2012 10:05:32 | 00:21:00 | 90.97  | 90.81  | -0.244 | 212.3 |          |         |   |
| UCATING 2   | 19/10/2012 10:00 02 | 00.21.00 | 96.06  | 04.07  | 0.450  | 917.0 |          |         | 1 |

Obrázek 3: nabídka MOŽNOSTI,položka VYTVOŘIT PDF

PDF soubor bude vytvořen ve stejné složce \*.log soubor je umístěn ve složce Report, v nástroji Manager systému Windows. Pokud Report neexistuje , bude vytvořen automaticky.Na konci procesu program otevře okno ve složce Manager ve Windows.

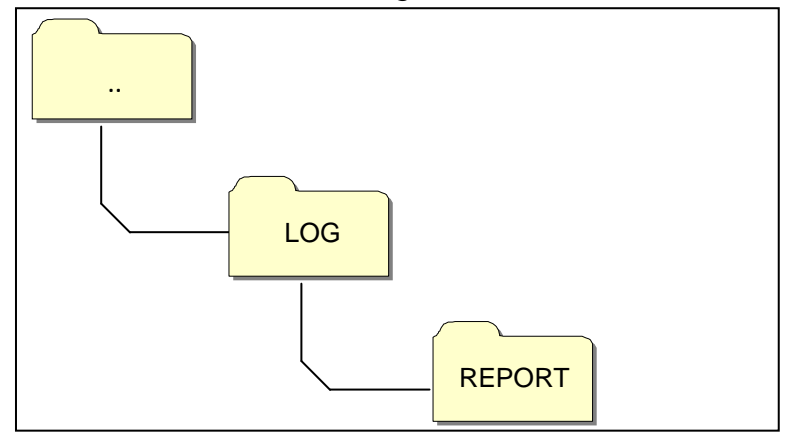

Figure 8: uložení PDF a uchování

Vytvořený název souboru je složen seriovým číslem – číslem cyklu.pdf.

#### 12.7 Vytvořit složku PDF

V režimu prohlížení složky je k dispozici funkce VYTVOŘIT SLOŽKU PDF v položce MOŽNOSTI na panelu nabídek.

| Option |                |                  |              |             |            |     |
|--------|----------------|------------------|--------------|-------------|------------|-----|
| M      | ake folder PDF |                  |              | Languag     | e; ENGLISH |     |
| iD.    | EI E NAME-     | SEDIDI NUMBER-   | TOTAL CYCLE  | CYCLE TYPE  | OUTCOME    |     |
| 10     | FILL IMPORE    | Schiel workbert. | IOTAL CICLL. | CICLE ITTE. | OUTCOME.   |     |
| 453    | DOGHOOCL LOG   | EUP00W110035     | 453          | VACUUM TEST | Cyde OK    |     |
| 424    | DOGMOUCH.LOG   | EUPOUWITIOUSS    | 404          | CICLE 134 C | Cycle OK   |     |
| 400    | DOGHOUCH, LOG  | EUPOUWITUU35     | 400          | CTULE 134 C | Cycle UK   |     |
| 020    | 000400000000   | EUPOOWITIOUS     | 409          | CYCLE 134 C | Cycle OK   |     |
| 427    | DOGHOUCP LOG   | EUPOUWITIOUJS    | 407          | CTULE 134°C | Cycle UK   |     |
| 458    | 00040000001000 | EUPUOW110035     | 456          | CTULE 134°C | Cycle UK   |     |
| 623    | DOGHDOCH LOG   | EUPUOW110035     | 459          | LTULE 134°C | Cycle UK   |     |
| 460    | DOGHDUCS LOG   | E0P00W110035     | 450          | UTULE 1341  | Cycle UK   |     |
| 451    | DOGHOOCT LOG   | EUP00W110035     | 451          | CYCLE 134°C | Cycle OK   |     |
| 462    | 00GH00C0.00G   | E0P00W110035     | 452          | CYCLE 134°C | Cycle OK   |     |
| 453    | 00GH00CV LOG   | EUP00W110035     | 463          | CYCLE 134°C | Cycle OK   |     |
| 454    | DOGHODOW LOG   | EUP00W110035     | 464          | CYCLE 134°C | Cycle OK   |     |
| 455    | D0GH00CX LOG   | EUP00W110035     | 465          | CYCLE 134°C | Cycle OK   |     |
| 466    | DOGHODCY LOG   | EUP00W110035     | 466          | CYCLE 134°C | Cycle OK   |     |
| 467    | 00GH00CZ LOG   | EUP00W110035     | 467          | CYCLE 134°C | Cycle OK   |     |
| 468    | 00GH00D0.LOG   | EUP00W110035     | 468          | VACUUM TEST | Cycle OK   |     |
| 459    | DOGHODD1LOG    | EUP00W110035     | 469          | CYCLE 134°C | Cycle OK   |     |
| 470    | 00GH0002.LOG   | EUP00W110035     | 470          | CYCLE 134°C | Cycle OK   |     |
| 471    | 00GH00D3.LOG   | EUP00W110035     | 471          | CYCLE 134°C | Cycle OK   |     |
| 472    | 00GH0004.LOG   | EUP00W110035     | 472          | CYCLE 134°C | A101       |     |
| 473    | 00GH0005.L0G   | EUP00W110035     | 473          | CYCLE 134°C | Cycle OK   |     |
| 474    | DOGH00D6.LOG   | EUP00W110035     | 474          | CYCLE 134°C | Cycle OK   |     |
| 475    | 00GH00D7.LOG   | EUP00W110035     | 475          | CYCLE 134°C | Cycle OK   |     |
| 476    | D0GH00D8LOG    | EUP00W110035     | 476          | CYCLE 134°C | Cycle OK   |     |
| 477    | 00GH00D9 LOG   | EUP00W110035     | 477          | CYCLE 134°C | Cycle OK   |     |
| 478    | 00GH00DA.LOG   | EUP00W110035     | 478          | CYCLE 134°C | Cycle OK   |     |
| 479    | 00GH00DB.LOG   | EUP00W110035     | 479          | CYCLE 134°C | Cycle OK   |     |
| 480    | 00GH00DC.LOG   | EUP00W110035     | 480          | CYCLE 134°C | Cycle OK   |     |
| 481    | 00GH00DD.LOG   | EUP00W110035     | 481          | CYCLE 134°C | Cycle OK   |     |
| 482    | DOGHOODE LOG   | EUP00W110035     | 482          | CYCLE 134°C | Cycle OK   | - 1 |
| 483    | DOGHOODF LOG   | EUP00W110035     | 483          | CYCLE 134°C | Cycle OK   |     |
| 404    | 00GH00DG.LOG   | EUP00W110035     | 484          | CYCLE 134°C | Cycle DK   |     |
| 485    | DOGHDDDH LOG   | EUP00W110035     | 485          | VACUUM TEST | Cycle OK   |     |
| 486    | 00GH00DI/LOG   | EUP00W110035     | 436          | CYCLE 134°C | Cycle OK   |     |
| 487    | 00GH00DJ LOG   | EUP00W110035     | 487          | CYCLE 134°C | Cycle OK   |     |
| 488    | D0GH00DK1,0G   | EUP00W110035     | 488          | CYCLE 134°C | Cycle OK   |     |
| 489    | 00GH00DLLOG    | EUP00W110035     | 489          | CYCLE 134°C | Cycle OK   |     |
| 490    | 00GH00DM.LOG   | EUP00W110035     | 490          | CYCLE 134°C | Cycle OK   |     |
| 491    | 00GH00DN10G    | FUP00W110035     | 491          | CYCLE 1347C | Ounle OK   |     |

Obrázek 9: funkce VYTVOŘTE SLOŽKU PDF, viditelné v režimu prohlížení složky

Po kliknutí myší se zobrazí načtená čára, která indikuje průběh procesu. Soubory PDF budou vytvořeny v rámci procházené složky v podsložce ZPRÁVA přístupná nástrojem SPRÁVCE SOUBORU v systému Windows. Jestli složka ZPRÁVA neexistuje bude vytvořena.

Na konci procesu program otevře cílovou složku oknem SPRÁVCE SOUBORU ve Windows.

Vytvořený název souboru je složen seriovým číslem – číslem cyklu.pdf.

|      |               |               |              | Lang                                    | uage: ENGLISH + |                                                                                                    |         |                                                                                                    |                      |                                                                                                    |                                                                                                    |     |
|------|---------------|---------------|--------------|-----------------------------------------|-----------------|----------------------------------------------------------------------------------------------------|---------|----------------------------------------------------------------------------------------------------|----------------------|----------------------------------------------------------------------------------------------------|----------------------------------------------------------------------------------------------------|-----|
|      | FILE NAME     | SERIAL NUMBER | TOTAL CYCLE: | CYCLE TYPE                              | OUTCOME.        |                                                                                                    |         |                                                                                                    |                      |                                                                                                    |                                                                                                    |     |
|      | 00GH00A01,0G  | EUP00W110035  | 000          | CYCLE 134°C                             | Cycle OK        |                                                                                                    |         |                                                                                                    |                      |                                                                                                    |                                                                                                    |     |
|      | 00GH00A1L0G   | EUP00W110035  | 361          | CYCLE 134°C                             | Cycle OK        |                                                                                                    |         |                                                                                                    |                      |                                                                                                    |                                                                                                    | -   |
|      | 00GH00A2 LOG  | EUP00W110035  | 362          | CYCLE 134°C                             | Cycle OK        | Contraction of the second second second second                                                                                                    |         | a the set of the second set of the second second second second second second second second second second second                                                                                                    |                      | Construction of the later                                                                                                    |                                                                                                    |     |
|      | 00GH00A31.0G  | EUP00W110035  | 363          | CYCLE 134°C                             | Cycle OK        | Computer > De                                                                                                    | sco rim | ovibile (F:) + LOG + Report                                                                                                    |                      | - +9 Cema                                                                                                    | Report                                                                                                    |     |
|      | D0GH00A4 LOG  | EUP00W110035  | 364          | CYCLE \$34°C                            | Cycle DK        |                                                                                                    |         | West and the second states of the                                                                                                    |                      | Contraction of the local division of the local division of the loc | and a later of the later of the | -   |
|      | COCHODAS LOG  | EUP00W110035  | 365          | CYCLE 1341C                             | Cycle OK        | Organizza • Condividi con •                                                                                                    | 1.14    | tasterizza Nuova cartella                                                                                                    |                      |                                                                                                    |                                                                                                    | 0.0 |
|      | COGHODAE LOG  | EUP00W110025  | 366          | CYCLE 1341C                             | Cycle OK        | 14 million 10 million 10 million |         | tisms *                                                                                                    | Littima modifica     | Time                                                                                                    | Dimensione                                                                                                    |     |
|      | 00GH00A7LOG   | EUP00W110035  | 367          | VACUUM TEST                             | Cycle OK        | Sic Preferiti                                                                                                    | 13      | in the second second se | Contrast in Contrast | 1999                                                                                                    | Construction of                                                                                                    |     |
|      | DOGHODAELOG   | EUPO000110035 | 368          | CICLE 134 C                             | Cycle OK        | RE Desktop                                                                                                    |         | 1 EUP00W110035-360.pdf                                                                                                    | 04/09/2013 17:05     | Documento Adob                                                                                                    | 4 KB                                                                                                    |     |
|      | 0001100131003 | CUPOUN HOUSE  | 202          | CILLE 134 G                             | Closeck         | Download                                                                                                    | 1       | T EUP00W110035-361.pdf                                                                                                    | 04/09/2013 17:05     | Documento Adob                                                                                                    | 4 KE                                                                                                    |     |
|      | 00040040.000  | EUP0000110035 | 272          | CYCLE 134 C                             | Cycle OK        | Si Riscole recenti                                                                                                    | 1       | T EUE0000110035-362 out                                                                                                    | 04/00/2013 12:05     | Documents Adab.                                                                                                    | 410                                                                                                    |     |
|      | 00540040105   | SUP07W110035  | 172          | CHOILE HILLYC                           | Cycle OX        |                                                                                                    | 3       | Euponal 10035, 362 - 41                                                                                                    | 01/00/2013 13:05     | Decoments datab                                                                                                    | 4.00                                                                                                    |     |
|      | 000+0040100   | EURODW110035  | 173          | CYPLE TMY                               | OrthOX          |                                                                                                    |         | E EDMONITERES-303 Day                                                                                                    | 04/00/2013 1/005     | Documenco Abob                                                                                                    | 4 50                                                                                                    |     |
|      | 00GH00AE1.0G  | EUP00W110035  | 374          | CYCLE 134°C                             | Cycle OK        | ug Kaccolle                                                                                                    |         | 1 EUP00W110035-364.pdf                                                                                                    | 04/09/2013 13:03     | Documento Adols                                                                                                    | 4.65                                                                                                    |     |
|      | 00GH00AFLOG   | EUP00W110035  | 375          | CYCLE 134°C                             | Cycle OK        | And the second second                                                                                                    |         | 2 EUP00W110035-365.pdf                                                                                                    | 04/09/2013 17:05     | Documento Adob                                                                                                    | 4.00                                                                                                    |     |
| 82   | 00GH00AG LOG  | EUP00W110035  | 376          | CYCLE 134°C                             | Cucle OK        | : Computer                                                                                                    |         | EUP00W110035-366.pdf                                                                                                    | 04/09/2013 17:05     | Documento Adob                                                                                                    | 4 KB                                                                                                    |     |
|      | 00GH00AH LOG  | EUP00W110035  | 377          | CYCLE 134°C                             | Cycle DK        | 6 OS (C)                                                                                                    |         | T EUP00W110035-367.pdf                                                                                                    | 04/09/2013 17:05     | Documento Adols.                                                                                                    | 4 KE                                                                                                    |     |
| 11   | DOGHODALLOG   | EUP00W110035  | 378          | CYCLE 134°C                             | Cycle OK        | ena Disco rimovibile (Dr)                                                                                                    |         | T FUP00W110035-368.ev#                                                                                                    | 04/00/2013 17/05     | Delumento Adoh                                                                                                    | 4 68                                                                                                    |     |
| 63 - | 00GH00AJ.LOG  | EUP00W110035  | 379          | CYCLE 1341C                             | A101            | Direct simplified by                                                                                                    |         | - EU00004010005.360 - d                                                                                                    | 01/00/0013 03:08     | Decominants didah                                                                                                    | 4.000                                                                                                    |     |
|      | D0GH00AK LOG  | EUP00W110035  | 380          | CYCLE 1341C                             | Cycle OK        | - coccompany (r.)                                                                                                    |         | E Conconcessors and                                                                                                    | 04/03/2013 27005     | Documenco Albob                                                                                                    | 4 10                                                                                                    |     |
|      | DOGHODAL LOG  | EUP00W110035  | 381          | CYCLE 1341C                             | Cycle OK        | L06                                                                                                    |         | T (UP00W110035-370.pdf                                                                                                    | 04/09/2013 17:03     | Documento Adols                                                                                                    | 4.65                                                                                                    |     |
|      | 00GH00AM.LOG  | EUP00W110035  | 382          | VACUUM TEST                             | Cycle OK        | Report                                                                                                    |         | T EUPOOW110035-371.pdf                                                                                                    | 04/09/2013 17:05     | Documento Adob                                                                                                    | # KE                                                                                                    |     |
|      | DOGHOGAN LOG  | EUP00W110035  | 383          | VACUUM TEST                             | Cycle OK        |                                                                                                    |         | T EUPODW110035-372.pdf                                                                                                    | 64/09/2013 17:05     | Documento Adob                                                                                                    | 4 死田                                                                                                    |     |
|      | DOGHODAD LOG  | EUP00W110035  | 384          | VACUUM TEST                             | A001            |                                                                                                    |         | T EUP00W110035-373.pdf                                                                                                    | 04/09/2013 17:05     | Documento Adols.                                                                                                    | 4 KE                                                                                                    |     |
|      | DOGHODAP.LOG  | EUP00W110035  | 385          | CYCLE 134°C                             | Cycle OX        |                                                                                                    |         | T FUP00W110035-374 out                                                                                                    | 04/00/2013 17/05     | Dolumento Adoh                                                                                                    | 448                                                                                                    |     |
|      | 00040040100   | EUPOW/110035  | 305          | CHOLE 134 C                             | Look Anna       |                                                                                                    |         | T DIPOTATIONIS, 125 - 41                                                                                                    | 04/00/2017 17/09     | Documento di fali                                                                                                    | 4.000                                                                                                    |     |
|      | 000400441000  | EUPOW/110035  | 207          | CYCLE 134U                              | Curla Cit       | B. 1                                                                                                    |         | - corona and 313.ptt                                                                                                    |                      | Personeneites Pessel                                                                                                    | 4.00                                                                                                    |     |
|      | 000H00AT LOG  | EURODA/110035 | 300          | CYCLE 1MIC                              | Curde OX        | Piece.                                                                                                    |         | T throwittons-1% bg                                                                                                    | 04/09/2013 17:03     | Documento Adob                                                                                                    | 4.65                                                                                                    |     |
|      | 00GH00AU LOG  | EUP00W110035  | 390          | CYCLE 1341C                             | Cucle DK        |                                                                                                    |         | T EUP00W110035-377.pdf                                                                                                    | 04/09/2013 17:05     | Documento Adob                                                                                                    | 4 KB                                                                                                    |     |
| 0    | D0GH00AV LOG  | EUP00W110035  | 291          | CYCLE 1341C                             | Cucle OK        |                                                                                                    |         | EUP00W110035-378.pdf                                                                                                    | 04/09/2013 17:05     | Documento Adob                                                                                                    | 4.03                                                                                                    |     |
|      | ODGHODAW LOG  | EUP00W110035  | 392          | CYCLE 134°C                             | Cycle OK        |                                                                                                    |         | T EUPODW110035-379.pdf                                                                                                    | 04/08/2013 17:05     | Documento Adob                                                                                                    | 2.68                                                                                                    |     |
|      |               |               | THE S        | 100000000000000000000000000000000000000 |                 | and a community                                                                                                    |         |                                                                                                    |                      | discourse de la comparisa                                                                                                    | A.40                                                                                                    |     |
|      |               |               |              |                                         |                 | 33 elementi                                                                                                    |         |                                                                                                    |                      |                                                                                                    |                                                                                                    |     |

Obrázek 10: Prohlížená složka s LogViewer a cílová složka vytvořených souborů.

# OVĚŘOVACÍ ZKOUŠKA AUTOKLÁVU

## 13.1 Chemické intdikátory

Indikátory pro kontrolu sterilizace používejte v souladu s návodem, který je přiložen u daného typu indikátoru.

Helix a Bowidick test pro kontrolu sterilizace používejte v souladu s návodem, který je přiložen u daného typu testu.

# <u>DOPORUČUJEME POUŽÍT POUZE TEST SCHVÁLENÝ</u> <u>SPOLEČNOSTÍ TECNO - GAZ S.p.A</u>

# 14

# INSTALACE SYSTÉMU OSMÓZY

#### Nastavení systému Osmózy

Aut

okláv je také navržen pro plnění dmineralizované vody prostřednictvím externího demineralizačního systému Osmózy.(Volitelné příslušenství). Obsluha před instalací systému musí naprogramovat autokláv podle následujících pokynů:

Zapněte autokláv stisknutím hlavního vypínače (Obr.A-pos.11 nebo 1O) !!!!!!!

Stiskněte Setup a v menu aktivujte nastavení osmózy.

Aktivujte nastavením položky POUŽÍT SYSTÉM OSMÓZY na ON (Zapnuto)

Opusťte nabídku a vraťte se na pracovní obrazovku.

**POZNÁMKA** Spojení demineralizací, pokud nedojde k dosažení maximální hladiny vody, bude činnost autoklávu zablokovaná.

# <u>VAROVÁNÍ:</u>

Číslo na obrazovce správy Osmózy ukazuje,kolik STERILIZAČNÍCH cyklů bylo provedeno od výměny filtrů.

Když dosáhnete maximálního počtu cyklů, zpráva na displeji informuje uživatele. Je nutné si zapamatovat resetování počítadla cyklů při výměně filtru na systému Osmózy výběrem položky ONOVIT POČÍTADLA OSMÓZY v podnabídce NASTAVENÍ SYSTÉMU OSMÓZY.

Připojení Demineralizátoru

Vypněte autokláv pokud je zapnutý (Obr.A-pos 10 nebo 11) !!!!!!!!!

Nainstalujte demineralizátor podle pokynů v jeho návodu:

- Zapojte přívodní vodu (Fig.9) (FIG.A- pos.04); a odpadní vodu dle obr (FIG.1-pos.01)
- Nastavte demineralizátor v menu autoklávu
- Otevřete ventil autoklávu ;
- Ujistěte se,žě nedochází k uniku vody;
- Zapněte autokláv;
- Spuste sterilizační cyklus , kontrolujte případný únik vody

# Na konci každého dne vždy uzavřete přívod vody do demi filtru

# Připojte demineralizátory výlučně k vhodným autoklávům

# POZNÁMKA: Pro připojení demineralizátorů k autoklávům, viz také manuál demineralizéru

POZNÁMKA: První plnění může trvat delší čas. Později se autokláv automaticky naplní během cyklů.

# ÚDRŽBA

Správná údržba autoklávu akredituje správné fungování a bezpečnou úsporu času a nákladů na pomoc a údržbu.Následující operace jsou operátory povinné.

| Čištění komory | Každých | 20cyklů | nebo | jednou |
|----------------|---------|---------|------|--------|
|                | týdně   |         |      |        |

Pravidelně vyčistěte komoru,odstraňte případné usazeniny nebo nečistoty,čímž se zabrání zavádění materiálů,který může způsobit překážky ve vypouštěcím obvodu.Pro správné čištění použijte demineralizovanou vodu o dodanou abrazivní houbu.(neabrazivní strana-obr.5)

<u>Provádějte s absolutně chladnou komorou, aby nedošlo k popálení – Nikdy nepoužívejte</u> <u>rozpouštědla, čistící prostředky, chemické roztoky, odvápŇující prostředky nebo další podobné</u> <u>prostředky.</u>

| Čištění komorového filtru | K  | Každých | 20 | cyklů | nebo | jednou |
|---------------------------|----|---------|----|-------|------|--------|
|                           | tý | ýdně    |    |       |      |        |

Vysuňte filtr ( náhradní kód DXBA091), dbejte na to, aby nedošlo k jeho poškození, omyjte jej demineralizovanou vodou a osušte jej hadříkem. Pak vyměňte v usazení a ujistěte se že vyčnívá asi 15mm.

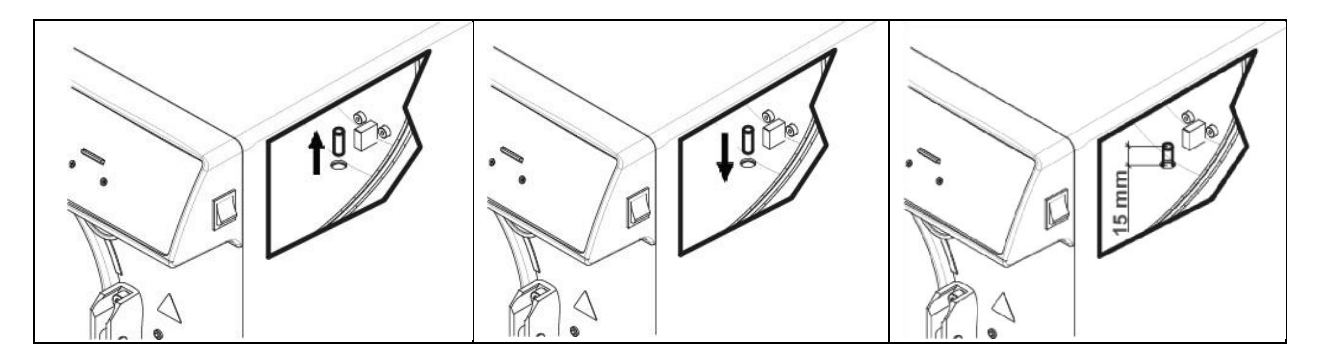

| Čištění zásobníku a jeho držáku                      | Každých     | 20    | cyklů  | nebo | jednou |
|------------------------------------------------------|-------------|-------|--------|------|--------|
|                                                      | týdně       |       |        |      |        |
| Čistěte dodanou houbou (neabrazivní stranou) a demir | neralizovar | nou v | vodou. |      |        |

| War Yara haldania la nialatha filana | Každých 200 cyklů nebo když |
|--------------------------------------|-----------------------------|
| Vymena bakteriologickeno filtru      | ztmavne                     |

Nahrazení bakteriologického filtru (Obr.A-pos09)!!!!! Otočením proti směru hodinových ručiček k odšroubování a po směru hodinových ručiček k přišroubování. <u>Použijte pouze originální filtr</u> (kód pro náhradní DAVA101).Je nutné si zapamatovat resetování počítadla cyklů při výměně filtru výběrem položky RESETOVÁNÍ POČÍTADLA v podnabídce BAKTERIOLOGICKÉHO FILTRU.

Čištění těsnění dveří

Každých 20 cyklů nebo jednou týdně

Pravidelně odstraňujte případné zbytky,které jsou usazeny na obvodu těsnění(kód pro náhradní DANA038 pomocí vody a dodanou houbičkou(neabrazivní stranou) nebo jiným navlhčeným hadříkem.

## Regulace dveří

Pro regulaci tlaku zámku dveří,, it is necessary to adjust the regulato of the same door using the double function wrench (extrakční zásobník+klíč) (*Fig.3*) provided (kód pro náhradní DANA008). Otočte proti směru ručiček (posA) pro zvýšení tlaku zámku. Otočte po směru ručiček (post)pro snížení tlaku zámku.

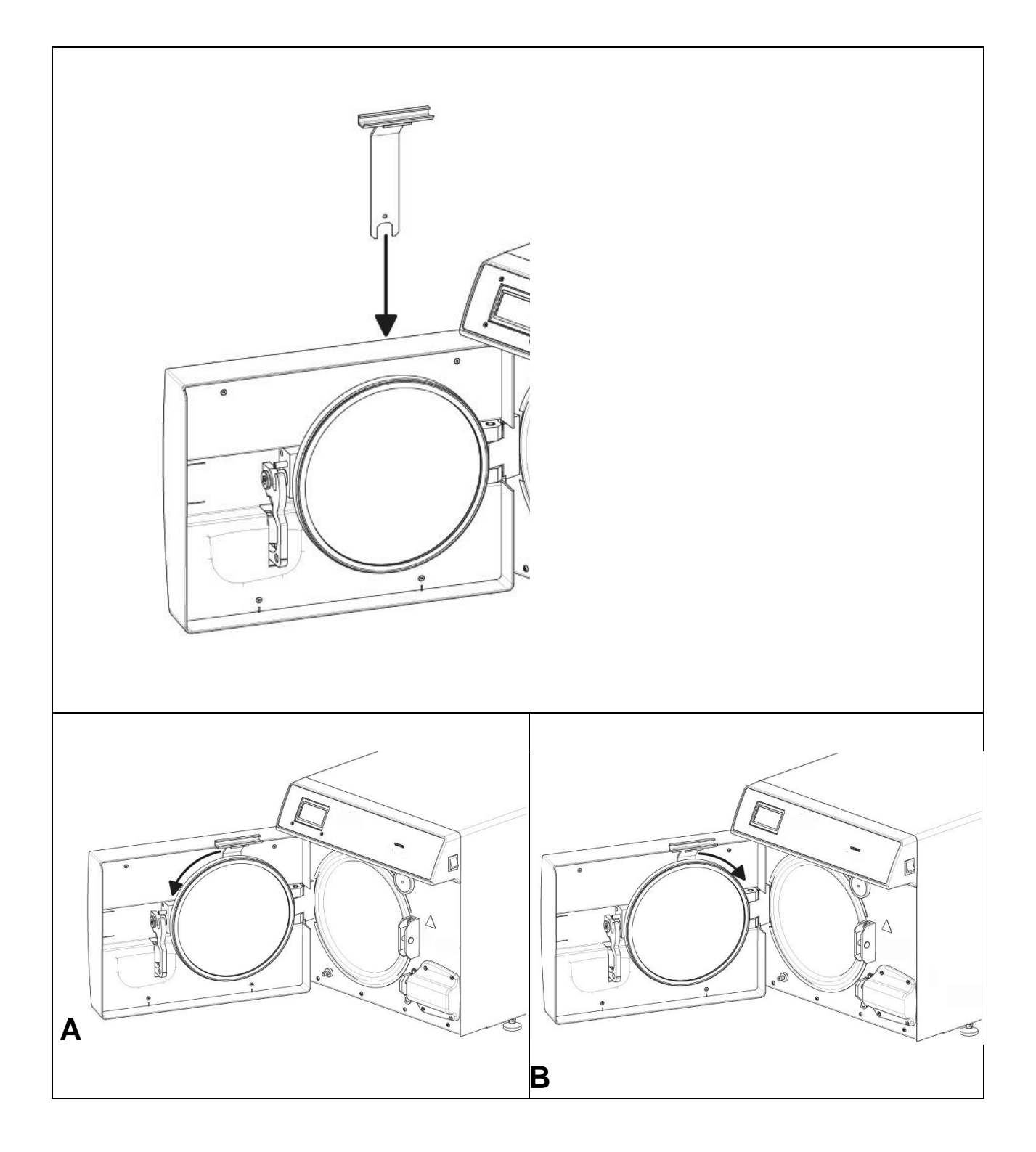

| 14.1 Běžná údržba autorizovaných techniků |                  |  |  |  |  |  |
|-------------------------------------------|------------------|--|--|--|--|--|
| Každý rok /                               | Vyčistěte komoru |  |  |  |  |  |

| každých 800<br>ovklů | Vyčistěte kovový fitr v komoře                                                                                                    |  |  |  |  |  |  |
|----------------------|----------------------------------------------------------------------------------------------------|--|--|--|--|--|--|
| сукій                | Vyměňte těsnění dvířek komory ( DANA038 )                                                                                                    |  |  |  |  |  |  |
|                      | Namažte uzavírací systém dveří komory                                                                                                    |  |  |  |  |  |  |
|                      | Nastavte uzavírací systém komory                                                                                                    |  |  |  |  |  |  |
|                      | Vyměňte bakteriologický filtr (DAVA 101)                                                                                                    |  |  |  |  |  |  |
|                      | Vyměňte filtr plnění vody (DARA 054 )                                                                                                    |  |  |  |  |  |  |
|                      | Vyčistěte Y mosazný filtr downstream of the radiator                                                                                                    |  |  |  |  |  |  |
|                      | Vyčistěte solenoid ventil naplnění vody nebo vyměňte v případě potřeby                                                                                                    |  |  |  |  |  |  |
|                      | Vyčistěte nádrže                                                                                                    |  |  |  |  |  |  |
|                      | Zkontrolujte hladinové sondy v nádrži                                                                                                    |  |  |  |  |  |  |
|                      | Vyčistěte radiátor a ventilátory                                                                                                    |  |  |  |  |  |  |
|                      | Zkontrolujte stav elektrického / pneumatického okruhu                                                                                                    |  |  |  |  |  |  |
|                      | Zkontrolujte zda v pneumatickém okruhu nejsou žádné stopy dezinfekčního postředku.Mějte na paměti: ignorování stop dezinfekčního prostředku může vést k potřebě dodatečné údržby zařízení. |  |  |  |  |  |  |
|                      | Zkontrolujte pojistný ventil                                                                                                    |  |  |  |  |  |  |
|                      | Zkontrolujte účinnost vakuového čerpadla                                                                                                    |  |  |  |  |  |  |
|                      | Proveďte validaci v souladu s místními normami a na základě definování místními normami. !!!!!!!                                                                                           |  |  |  |  |  |  |
|                      | Proveďte testy elektrické bezpečnosti v souladu s místními normami a na základě definovaných místními normami.!!!!                                                                         |  |  |  |  |  |  |
|                      | Změřte vodivost vody µS/cm                                                                                                    |  |  |  |  |  |  |
| Po 1600<br>cyklech   | Vyměňte ventily a o-kroužky vakuového čerpadla – Vyčistěte/zkontrolujte stav<br>Knf membrán (CPGM025 x4 – CPGM043 x2) - Thomas (CPGM050 x4 –<br>CPGM051 x4 – CPGM052 x2)                   |  |  |  |  |  |  |
|                      | Zkontrolujte tři N/C solenoid ventily                                                                                                    |  |  |  |  |  |  |
|                      | Zkontrolujte topení                                                                                                    |  |  |  |  |  |  |
| Po 2400              | Vyměňte tři N/C solenoid ventily (CEECG021 x 3)                                                                                                    |  |  |  |  |  |  |
| Cyklech              | Vyměňte topení (DXBA835 nebo DHYA035)                                                                                                    |  |  |  |  |  |  |
|                      | Vyčistěte a zkontrolujte stav membrán vakuového čerpadla                                                                                                    |  |  |  |  |  |  |

Zprava o chybách je zobrazena prostřednictvím alfanumerického kódu sestávajíci z písmene a třech čísel.

Chyba <u>"A"</u> je podobná s alarmem, resetujte systém, pokud závada přetrvává volejte servis

×

Pokud se zobrazí alarm A, tento cyklus je považován za přerušený, bude nutné opakovat všechby přípravné ma sterilizační procesy, Sterilizovaný materiál je považován za nesterilní a nesmí se použít.

Pro resetovávní alarmu a chyb současně držte tlačítka pod lištou reset .

| СНҮВА | PŘÍČINA                                                                  | ŘEŠENÍ                            |
|-------|--------------------------------------------------------------------------|-----------------------------------|
| A 001 | Cyklus přerušený uživatelem                                              | Resetujte a restartujte<br>systém |
| A 101 | Vakuum není dosaženo v 10 min.                                           | Reset and restart the system      |
| A 111 | Vakuum nebylo udrženo v první fázi vakuového testu                       | Reset and restart the<br>system   |
| A 121 | Vakuum nebylo udrženo v druhé fázi vakuového testu                       | Reset and restart the system      |
| A132  | Chyba v provozu průtokoměru                                              | Reset and restart the system      |
| A133  | Tlak nad povolenou mezní hodnotu během odběru vody<br>pro zahřívací fázi | Reset and restart the system      |
| A 200 | Chyba při ovládání funkce EV                                             | Reset and restart the system      |
| A 400 | Chyba při zamykání dveří                                                 | Reset and restart the<br>system   |
| A 401 | Chyba zamykání dveří                                                     | Reset and restart the system      |
| A 403 | Chyba zamykání dveří                                                     | Reset and restart the<br>system   |
| A 405 | Chyba zamykání dveří                                                     | Reset and restart the system      |
| A 551 | Tlak přes limit                                                          | Reset and restart the<br>system   |
| A 637 | Chyba v přístupu k paměťové kartě                                        | Reset and restart the<br>system   |
| A 651 | Čidlo T1 nad maximálním limitem                                          | Reset and restart the system      |
| A 653 | Čidlo T2 nad limitem                                                     | Reset and restart the system      |

| A 661 | Chyba v čtení sondy                             | Reset and restart the system                                                         |
|-------|-------------------------------------------------|--------------------------------------------------------------------------------------|
| A 662 | Chyba v čtení sondy                             | Reset and restart the system                                                         |
| A 701 | Chyba tlaku při prvních dvou fázích zahřívání   | Reset and restart the system                                                         |
| A 711 | Chyba tlaku při třetí fázi zahřívání            | Reset and restart the system                                                         |
| A 751 | Čidlo T1 během sterilizace pod minimální limit  | Reset and restart the system                                                         |
| A 753 | Čidlo 2 během sterilizace pod minimální limit   | Reset and restart the system                                                         |
| A 781 | Teplota 121°C překročen maximální limit         | Reset and restart the system                                                         |
| A 782 | Teplota 134 C překročen maximální limit         | Reset and restart the system                                                         |
| A 801 | Překročen maximální čas při první fázi vakua    | Reset and restart the system                                                         |
| A 811 | Překročen maximální čas při poslední fázi vakua | Reset and restart the system                                                         |
| A 901 | Přerušení cyklu z důvodu selhání napájení       | Skontrolujte síťové<br>napájení v místnosri ,<br>resetujte a restartujte<br>systém . |

Je třeba provádět pravidelné zálohování SD karty.

V případě že některý z alarmů přetrvává , kontaktujte servis

Ve většině případů jsou chyby způsobené nepozorností nebo neznalostí, technických a provozních aspektů.viz níže

#### 16.1 Autokláv nevysuší materiály správně

- · Nahraďte bakteriologický filtr novým originálním.
- Byli použity neoriginální zásobníky bez otvorů nebo s jinými otvory z jiného materiálu.
  Doporučujeme používat pouze originální zásobníky.
- Nástroje nebyly správně uspořádány. Pečlivě dodržujte pokyny uvedené v odst. 10.4

#### 16.2 Komora autoklávu zbělela

- Okamžitě změňte druh používané vody, používejte výhradně demineralizovanou nebo destilovanou vodu, jak je uvedeno v předchozích kapitolách a pak vyčistěte komoru.
- Bělavá barva může být důsledkem odpařování organických materiálů z nástrojů. Nástroje by měly podstoupit vhodnější a hlubší čištění.
- Zkontrolujte nainstalovaný demineralizátor.

#### 16.3 Komora autoklávu má modrozelené skvrny

 Nástroje nebyly po čištění správně vyčištěny,oplachujte opatrněji,pokud skvrny zůstávají uplatněte telefoní technickou službu.

#### 16.4 Sterilizační cyklus je přerušen bez jakéhokoliv patentového důvodu

 Zkontrolujte,zda je autokláv připojen k síti prostřednictvím prodlužováků,reduktorů nebo adaptérů,pokud ano tak jej odstraňte a připojte autokláv přímo do elektrické zásuvky .

#### 16.5 Neproběhne spuštěcí test autoklávu

- Autokláv provádí automatické srovnání tlaku, počkejte na dvojity akustický signál po otevření dveří,potom nastavte funkce.
- Nádrž demineralizované vody je prázdná LED kontrolka indikující minimální úroveň je zapnutá, nalňte nádrž čistou vodou
- Nádrž na použitou vodu je plná,LED kontrolka indikující maximální úroveň je zapnutá,vypustěte použitou vodu.

#### 17.6 Skvrny na nástrojích

- Nástroje se zbarví žlutě kvůli usazování zbytkové chemické kapaliny, která je usazena na nástrojích díky teplotě.oplachování nebylo vhodné.
- Sterilizační komora má žluté skvrny.Některé nástroje se stopami chemické kapaliny byly vloženy do komory,toková tekutina byla fixována kvůli zahřátí.Oplachování nebylo odpovídající.
- Nástroje mají bělavé skvrny,oplachování bylo provedeno s velmi vápnou vodou a nástroje nebyly opatrně osušeny.Pro konečné oplachování navrhujeme použití demineralizované vody a šetrné sušení nástrojů.
- Nástroje od té doby zčernaly, materiál z něhož jsou vyrobeny obsahují vysoké procento uhlíku.
- •

# **POSTUP PRO SERVIS A ASISTENCI**

# Chironax, spol. s r.o.

Brno, Mlýnská 42 Tel : 603861933, 516802443 IČ: 47915081 www.chironaxbrno.cz e-mail : servis@chironaxbrno.cz

# LIKVIDACE

Přístroj musí být likvidován v souladu s :

Implementation of Directives 2002/95/EC, 2002/96/EC and 2003/108/EC nebezpečné a elektrické spotřebiče DIRECTIVE 2002/96/EC Likvidaci přístroje zajistí prodejce v souladu s výše uvedenými směrnicemi

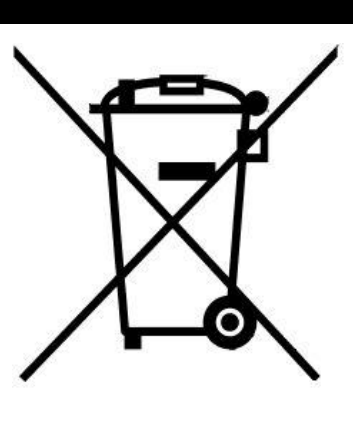

- Diagnostika a oprava múže být prováděna pouze autorizovaným zástupcem výrobce.
- Čištění a desinfekce se provádí minimálně jednou týdně. Používá se bezalkoholová desinfekce.
- Α

# Náhradní příslušenství

| DUAL TRAY<br>HOLDER | $\Diamond$ | TRAY                 |
|---------------------|------------|----------------------|
| 2ZXZA0024           |            | 1ZXZA0031            |
| TRAY<br>EXTRACTION  |            | POWER SUPPLY<br>CORD |
| DANA008             |            | CECG006              |
| SPACER              |            | BACTERIAL FILTER     |

|                      | CP                                            | AP014                             |                   | DAVA101                               |  |
|----------------------|-----------------------------------------------|-----------------------------------|-------------------|---------------------------------------|--|
|                      | FILTER<br>CHAMBER                             |                                   |                   | DOOR GASKET                           |  |
|                      | DXI                                           | BA091                             |                   | DANA038                               |  |
|                      | PIP<br>CHA<br>W                               | E FOR<br>ARGING<br>ATER           |                   | PIPE FOR<br>DISCHARGING USED<br>WATER |  |
|                      | DAN<br>DXB<br>CPI                             | DANA099 +<br>DXBA711 +<br>CPRG117 |                   | DANA130                               |  |
| 500                  | PIPE FITTING FOR<br>DISCHARGING<br>USED WATER |                                   |                   | PIPES FOR<br>DISCHARGE<br>UTILITIES   |  |
|                      | CPI                                           | RG096                             |                   | SXBA799                               |  |
|                      | SP                                            | ONGE                              |                   |                                       |  |
|                      | CPMG004                                       |                                   |                   |                                       |  |
| CHEMICAL INTEGRATOR  |                                               | 00/S o 215-<br>S                  | BOWIE & DICK TEST | 268/S                                 |  |
| BIOLOGICAL INDICATOR |                                               | 262-S                             | HELIX TEST        | 267-S                                 |  |

# TECNO-GAZ Group

# TECNO-GAZ S.p.A.

Strada Cavalli N°4 • 43038 Sala Baganza • Parma • ITALIA Tel. +39 0521 83.80 Fax. +39 0521 83.33.91

<u>www.tecnogaz.com</u>

# MEDILINE ITALIA S.r.I.

Via 8 Marzo N°4 • 42025 Corte Tegge • Reggio Emilia • ITALIA Tel. +39 0522 94.29.96 Fax. +39 0522 94.47.98

www.medilineitalia.com

| 1  | Il presente manuale deve sempre accompagnare il prodotto, in adempimento alle Direttive Comunitarie Europee. TECNO-GAZ, si riserva il<br>diritto di apporre modifiche al presente documento senza dare alcun pre-avviso. La ditta TECNO-GAZ si riserva la proprietà del presente<br>documento e ne vieta l'utilizzo o la divulgazione a terzi senza il proprio benestare.                                              |
|----|----------------------------------------------------------------------------------------------------|
| GB | This manual must always be kept with the product, in complying with the Directives of European Community. TECNO-GAZ reserves the right to modify the enclosed document without notice. TECNO-GAZ reserves the property of the document and forbids others to use it or spread it without its approval.                                                                                                    |
| F  | Ce manuel doit toujours accompagner l'appareil conformément aux Directives de la Communauté européenne. TECNO-GAZ se réserve le<br>droit d'y apporter des modifications sans aucun préavis. TECNO-GAZ se réserve la propriété de ce manuel. Toute utilisation ou<br>divulgation à des tiers est interdite sans son autorisation.                                                                                       |
| E  | El presente manual siempre deberá acompañar el producto al cual pertenece, cumpliendo las Directivas Comunitarias Europeas.<br>TECNO-GAZ, reserva el derecho de aportar alteraciones al presente documento sin avisos previos. La empresa TECNO-GAZ reserva a si<br>los derechos de propiedad del presente documento prohiebiendo su utilización o divulgación a terceros sin que haya expresado su<br>consentimiento. |
| D  | Diese Anleitung muss dem Gerät in Übereinstimmung mit den Richtlinien der Europäischen Gemeinschaft beigelegt werden. TECNO-GAZ<br>behält sich dar Recht vor ohne Vorankündigung Änderungen in dieser Dokumentation vorzunehmen. Die Firma TECNO-GAZ ist<br>Eigentümer der vorliegenden Dokumentation und verbietet die Nutzung von Dritten oder die Weitergabe an Dritte ohne entsprechende<br>Genehmigung.           |